# Operational Instructions for OLISS (Shipside) (Document)

Considering that vessels may encounter poor network signals while sailing at sea, but have a need for purchase application, or need to perform maintenance tasks offline, Ocean Link has launched ship-side to make it more convenient for vessels to initiate purchase application and carry out maintenance execution.

# 1.Installation of "OLISS(Ship-side)"

1.1.When the user has an internet connection, they can log in to the OLISS Web platform. On the homepage of OLISS, click on the username (avatar/name), and then continue to click on "Ship-side Management" (Step 2);

| © Q                                                                                                    | Workbench (32744)  | Vessel AIS   | Find                        |                    | Switching System -                          | <b>ФВ</b> 20     |          | 0                        | e data                                  |
|----------------------------------------------------------------------------------------------------|--------------------|--------------|-----------------------------|--------------------|---------------------------------------------|------------------|----------|--------------------------|-----------------------------------------|
| To-do List Warning Popups Setting>                                                                                                    |                    | 1. Log in to | the OLISS Web side and clic | k on the avatar    | in the top right<br>Shanghai Ocea           | COMER<br>Link Te | chnology | Co., Ltd.                | Toggie                                  |
| All (160)         Due ①         Overdue ①         Reminders(42)           Workflow Task (4)         Hidden Hazard Inspection Task—Execute(3)         Hidden Hazard Inspection Task—Accept(1) |                    |              |                             | 2. Click or        | 요 까희<br>오 (*86)<br>Ship-sid <sup>@</sup> Ma | agem             | ent"     | Me<br>Tel App            | ip-side<br>agement                      |
| Waiting Task(134)         Ves Cert.(1)         Ves Cert.(97)         Ves CertNo Attachment(2)         CO Cert.(2)         Cyc Inspect(32)                                                    |                    |              |                             |                    | Reset Password                              | Logout           |          | E App<br>식: Pub<br>또 Mes | proved By Me<br>plished By Me<br>ssages |
| Reliable Safety Responsibility                                                                                                    |                    |              |                             |                    |                                             |                  |          | ≓ 中文<br>≛ Expi           | ort Task                                |
| Cost Statistics Items Statistics Operation Log                                                                                                    |                    |              |                             |                    |                                             |                  |          | ⊠ Rea                    | isonable Proposa                        |
| Purchase Cost () 2025-06 2025-06 Details                                                                                                    | Stock-out Cost (1) |              | 2025-06 ~ 2025-06 Details   | Value of Current S | tocks ①                                     |                  |          |                          | Details                                 |

### Installation Package and Data Download

| Installation Packa             | age Version Number: V24.07.                                       | 01; Size0.00KB; Update Time2024-07-01 16                                  | 5:10:51          | ⊥ Download Installat          | ion Package |
|--------------------------------|-------------------------------------------------------------------|---------------------------------------------------------------------------|------------------|-------------------------------|-------------|
|                                | Query this ship base data                                         | 3、Click on '                                                              | "Downlo          | ad Installation I             | Package"    |
| Data Existing<br>(Total4.78MB) | You can download the basic data through the ship terminal softwar | base of spare parts, materials and oil here, import it in<br>e of OLSaas. | to the ship terr | minal or download it directly | 나 Export    |
| Spare Part                     | s <b>7400</b> items                                               | Marine Stores 52939 items                                                 |                  | Oil <b>37</b> items           |             |
| 4                              | Coloct the energifie                                              | vessel, eliels "Oversy this ship h                                        | aco data         | " and than aliak              | "Evport"    |

## 4、Select the specific vessel, click "Query this ship base data",and then click "Export"

## Synchronous Record of Ship Terminal Data

| No. | Vessel 💌        | Business T         | Data Volume | Flow     | Synchroniz                 | Synchroniz                            | Synchronization Time | Operator |
|-----|-----------------|--------------------|-------------|----------|----------------------------|---------------------------------------|----------------------|----------|
| 1   | LINK OCEAN<br>1 | Maintain           | 2027Total   | 106.06KB | manual sync<br>hronization | synchronizati<br>on is success<br>ful | 2024-10-21 10:56:08  | 孙红梅      |
| 2   | LINK OCEAN<br>1 | Running Rec<br>ord | 279Total    | 29.66KB  | manual sync<br>hronization | synchronizati<br>on is success<br>ful | 2024-10-21 10:55:30  | 孙红梅      |
| 3   | LINK OCEAN<br>1 | Repair Apply       | 272Total    | 20.29KB  | manual sync<br>hronization | synchronizati<br>on is success<br>ful | 2024-10-21 10:55:27  | 孙红梅      |
| 4   | LINK OCEAN<br>1 | Maintain plan      | 28Total     | 106.06KB | manual sync<br>hronization | synchronizati<br>on is success<br>ful | 2024-10-21 10:55:24  | 孙红梅      |
| 5   | LINK OCEAN<br>1 | Base data          | 60734Total  | 6.62MB   | manual sync<br>hronization | synchronizati<br>on is success<br>ful | 2024-09-30 14:06:33  | 潘俊杰      |
| 6   | LINK OCEAN<br>1 | Running Rec<br>ord | 375Total    | 31.50KB  | manual sync<br>hronization | synchronizati<br>on is success<br>ful | 2024-09-30 13:39:58  | 潘俊杰      |
| 7   | LINK OCEAN      | Repair Apply       | 271Total    | 20.10KB  | manual sync                | synchronizati<br>on is success        | 2024-09-30 13:39:48  | 潘俊杰      |

1.2.The user should follow the installation instructions to complete the installation. After installation, two shortcuts will appear on the desktop: "OLISS Ship-side Management- Login" and "OLISS Help System", as shown in the figure below:

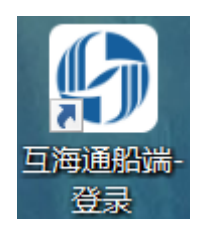

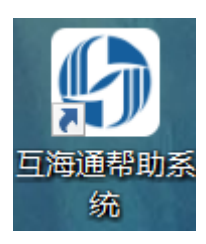

Precautions during installation: When installing the software, due to the long time required to obtain security digital certificates from companies such as Microsoft and 360, it is necessary to pay attention to the following issues:

1) Before installation, please exit antivirus software such as 360 Security Guard, Kingsoft Antivirus and so on.;

2) If "Windows has protected your PC" appears during installation, click "More information" and then click "Run anyway" to proceed.

3) If during use, you click the one-click clean-up of the security software, it will remove our program. When other computers cannot log in by entering the IP address, please log in to the OLISS Ship-side again on the host computer (that is, the computer where the ship -side installation began).

4) Due to the use of the latest web front-end technology, the OLISS Ship-side does not support IE browsers. It is recommended that users use Google Chrome, which has the best compatibility. Here is the method to set Google Chrome as the default browser.

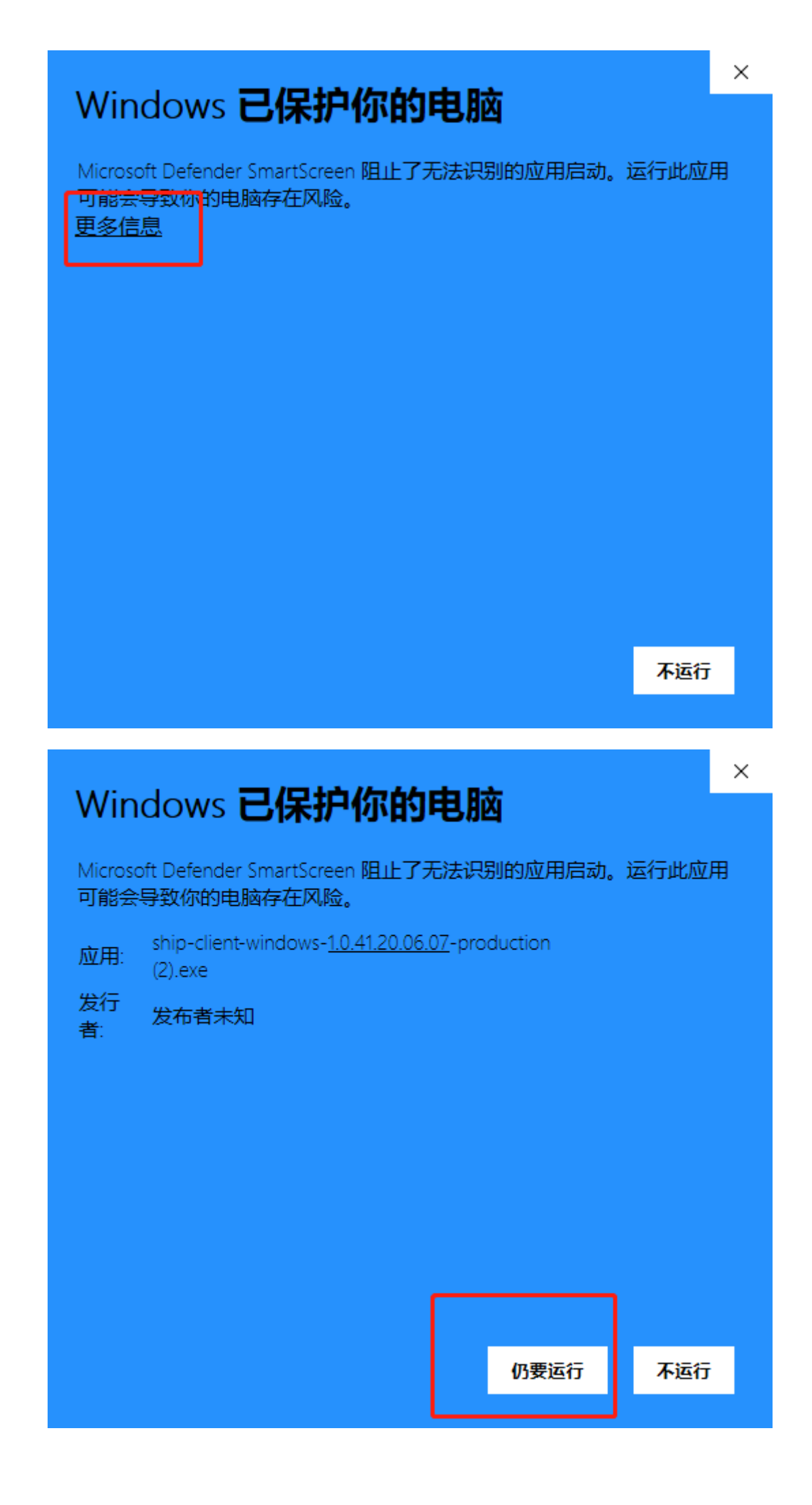

| }置  | ł         |   | ঽ    | 在设置中搜索                            |        |
|-----|-----------|---|------|-----------------------------------|--------|
| ÷   | 您与 Google |   | 默认刘  | 览器                                |        |
| Ê   | 自动填充      |   | EF31 | 2011年1月                           |        |
| ٢   | 安全检查      |   | 将Gr  | AD258#<br>oogle Chrome 浏览器设为默认浏览器 | 设为默认选项 |
| 0   | 隐私设置和安全性  |   |      |                                   |        |
| ۲   | 外观        |   | 启动时  |                                   |        |
| Q   | 搜索引擎      |   | ۲    | 打开新标签页                            |        |
|     | 默认浏览器     |   | 0    | 继续浏览上次打开的网页                       |        |
| Ċ   | 启动时       |   | 0    | 打开特定网页或一组网页                       |        |
| 高级  |           | • |      |                                   |        |
| 扩展和 | 呈序        |   |      | 高级 *                              |        |
| 关于  | Chrome    |   |      |                                   |        |
|     |           |   |      |                                   |        |
|     |           |   |      |                                   |        |

# 2.Precautions before installing "OLISS Ship-side"

2.1.OLISS Ship-side only needs to be installed once on the intranet (LAN) host computer, and does not need to be installed on other computers;

2.2.Other users can directly enter the website address displayed on the host installation interface in the search box of the intranet computer browser to log in. It is necessary to ensure that the host is running in the background (that is, at least in standby mode) for other computers to access. (Note: When the Chief Officer and Chief Engineer use the website address to log in, the firewall, antivirus software and so on , on the Captain's computer need to be turned off!)

| <b> 巨海科技</b><br>GCEAN LINK TECH | You can switch betv<br>versions of Ship-sid | veen the English and Chinese<br>e according to your actual needs 中文   EN                                                                                                    |
|---------------------------------|---------------------------------------------|----------------------------------------------------------------------------------------------------|
| Welcome to OLSaaS(I             | ocal software for ship)                     | Instructions                                                                                                    |
|                                 |                                             | 1.Address:<br>http://127.0.0.1<br>http://192.168.0.192                                                                                                    |
| 유 Username                      |                                             | Enter the address in the search box of the Intranet PC                                                                                                    |
| User name cannot be empty       |                                             | browser<br>2.Except for data uploading,downloading,and version                                                                                                    |
| f Password                      |                                             | updating, no flow consumptions on other operations.<br>3.Initial password <u>Click to check</u>                                                                                          |
| Password cannot be empty        |                                             | <ul> <li>4.Reset password for first login,please keep it.</li> <li>5.Any abnormality,such as reinstalling the system,please re-<br/>download and install"OLSaaS".apk is about</li> </ul> |
| Lo                              | gin                                         | 20M, recommended to download from the Internet when the ship is close to shore                                                                                                    |
|                                 | NA 07.04                                    | 6.Recommended to use Chrome with the best compatibility.<br>Click to Download                                                                                                    |

website address for login

2.3.If there are any issues, such as reinstalling the computer's operating system, please redownload and install the "OLISS Ship-side". The installation package is approximately 20MB, and it is recommended to download it while the ship is at port and connected to the internet.

2.4.Except for data uploads, downloads of basic data, and version updates, other intranet operations do not consume data traffic.

# 3.Login to "OLISS Ship-side"

When a user double-clicks the "OLISS Ship-side" shortcut, they will enter the ship-side login interface. By clicking on "Click to check" on the right side, they can see the English usernames and initial passwords of each member on the ship side (as shown in the figure below). Users can log in to the ship side based on their own roles. For the first login, they need to reset their password, which should be kept securely. The specific operation process is as follows:

Х

🛟 互海通 - 船端 - OLMS - 24.07.01

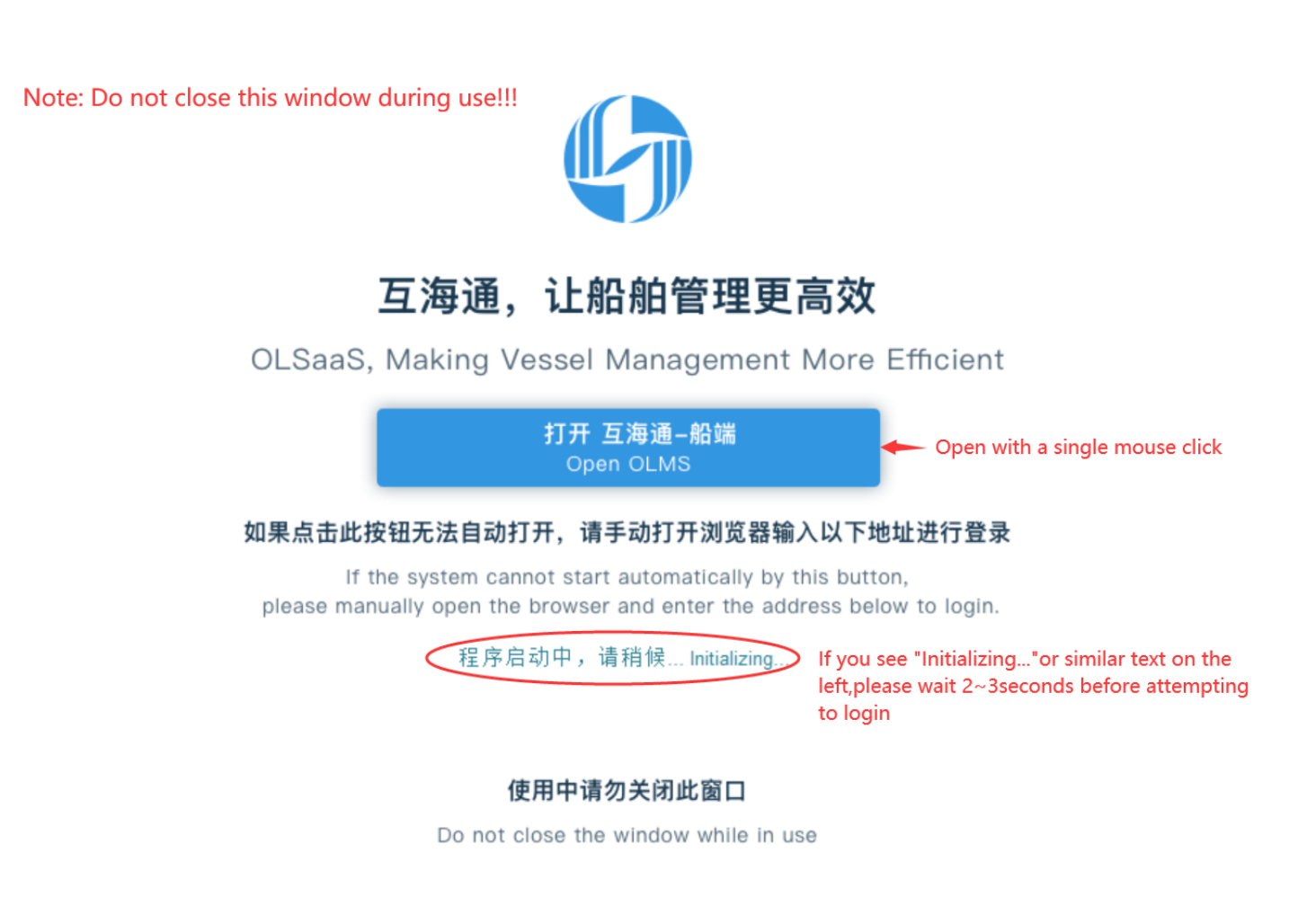

Current Version 1.1.127-24.07.01

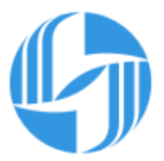

## 互海通, 让船舶管理更高效

OLSaaS, Making Vessel Management More Efficient

打开 互海通-船端 Open OLMS 如果点击此按钮无法自动打开,请手动打开浏览器输入以下地址进行登录 If the system cannot start automatically by this button, please manually open the browser and enter the address below to login. 可用的IP地址如下 Available IP address : 检测完成 http://192.168.0.192 http://127.0.0.1 检测可用的IP地址... Network address detecting... 户于httpsh服冬 MahCani When the four characters "Detection Completed" appear 使用中请勿关闭此窗口 you can click "Open Ocean Link Ship-side" Do not close the window while in use Username Name Password 🚺 互海科技 master Master 111111 Welcome to OLSaaS(local software for ship) Instructions 1.Address: chief\_officer Chief Officer 222222 http://127.0.0.1 http://192.168.0.1 chief\_engineer Chief Engineer 333333 은 Username Enter the address browser User name cannot be empty 888888 Deck Dept. deck\_dept 2.Except for data updating, no flow of 999999 Engine Dept. engine dept 3.Initial password 4 Reset password Password cannot be empty 5.Any abnormality, such as reinstalling the system, please redownload and install"OLSaaS",apk is about 20M, recommended to download from the Internet when the ship is close to shore.

> Click to Download For the first login, typically the captain logs in first. Click on the right to view each menber's username and initial password, then proceed with the login

6.Recommended to use Chrome with the best compatibility.

Note: When at the login account and password interface, other computers can log in by entering the "Instructions - Login Address."

| Please reset password for first login                                   |  |
|-------------------------------------------------------------------------|--|
| Old Password                                                            |  |
| New Password                                                            |  |
| Confirm Password                                                        |  |
| The first login to the ship-side requires resetting the password Submit |  |
| Note: Please keep the reset password securely                           |  |

Note: After resetting the password, the interface will return to the ship-side login interface, and a prompt will appear indicating that the password has been successfully changed. Please use the new password to log in again.

OLISS Ship-side has added a new offline maintenance module with a comprehensive upgrade and optimization of its structure and layout. Here is a brief introduction, as shown in the following figure:"

Purchase item application, Purchase summary order

Offline Maintenance Task Execution

Repair Application, Repair summary order

Service Application, Service summary order

Offline Maintenance Operation Records, Add Irregular Operation Records

## User Management, Version Update, Help

Download and Upload of Purchase, Maintenance, Repair, Service, and Operation Record Data

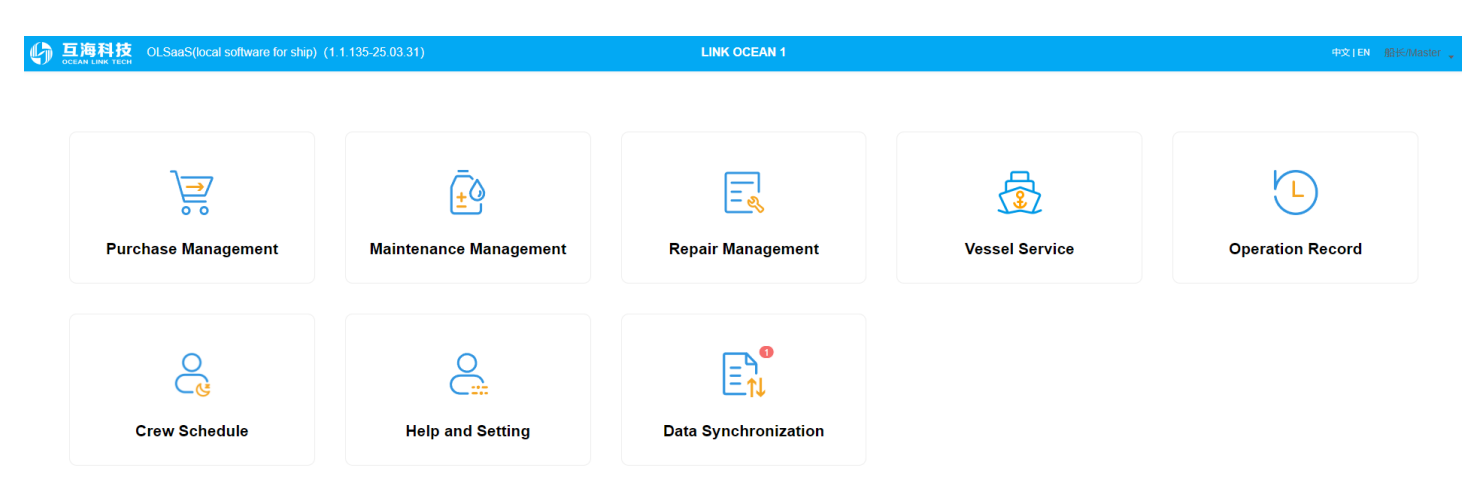

# 4.Import basic Ship-side data

Log in to OLISS Ship-side homepage and navigate to the "Data Synchronization - Data Download" interface. Click on "Import Data" to import the exported basic vessel data into OLISS Ship-side. Once the import is successful, click on "Click to Download". You can refer to the following steps for the operation:

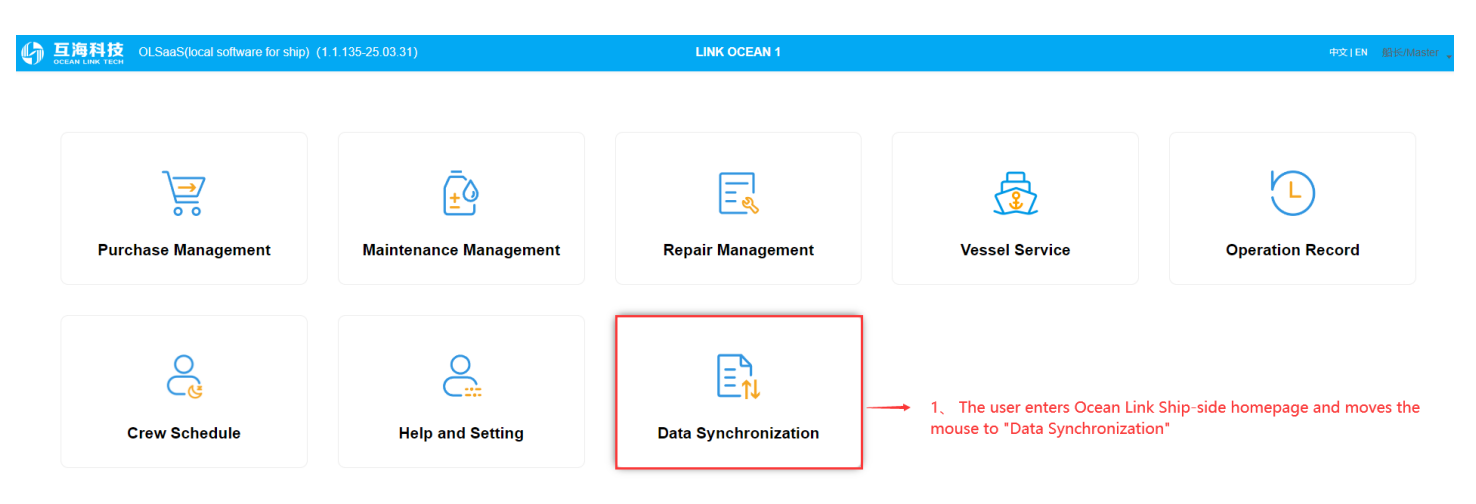

| 6  | <b>互海科技</b>                       | OLSaaS(local soft                               | ware for ship) (1.1.127-24.07.0              |                              |                                                                                | LINK OCE                 | EAN 1                                                                       |                                                                                     |                                                           |                                    |            |
|----|-----------------------------------|-------------------------------------------------|----------------------------------------------|------------------------------|--------------------------------------------------------------------------------|--------------------------|-----------------------------------------------------------------------------|-------------------------------------------------------------------------------------|-----------------------------------------------------------|------------------------------------|------------|
|    | Data Upload(0)                    | Data Download                                   | Data synchronization history                 |                              |                                                                                |                          |                                                                             |                                                                                     |                                                           | 8                                  |            |
|    | 2. Click of<br>Business da        | n "Data Downlo                                  | oad "                                        |                              |                                                                                |                          | Business data                                                               |                                                                                     |                                                           |                                    |            |
|    | Click to Dov                      | wnload The download o                           | content covers maintenance, running recor    | ds, executable documents a   | and cloud approval data of uploaded                                            |                          | Data Existing                                                               |                                                                                     |                                                           |                                    |            |
|    | Last Download                     | Time2024-10-21 10:55:22                         |                                              |                              |                                                                                |                          | Device 0 items                                                              | Spare Parts 7392 items                                                              | Marine<br>Stores <b>13693</b> items                       | Fuel 0 items                       |            |
|    | Data Existing                     | Management<br>g: Oitems                         |                                              |                              |                                                                                |                          | Last Download Time; data Size: To                                           | otal 21085items                                                                     |                                                           |                                    |            |
|    | 4、Click or                        | n "Click to Dow                                 | nload"                                       |                              |                                                                                |                          |                                                                             | 3、(                                                                                 | Click on "Import Data                                     | •                                  |            |
|    | retained at the                   | ie ship end)                                    | Considering the software operation expension | ence, only three months of   | cata before and alter the current time is                                      |                          | essential Data                                                              |                                                                                     | T                                                         |                                    |            |
|    | Data Existing<br>Irregular28iter  | ): Regular 24年7月310item<br>ems, Total 2027items | 15、24年8月366items、24年9月334items               | 、24年10月314items、24           | 11月34/items、24年12月356items,                                                    |                          | 🖲 Update Data                                                               | 🔟 Delete Data                                                                       | 🕞 Import Data                                             | Export Data                        |            |
|    | Repair Man<br>Data Existing       | nagement<br>g: Oitems                           |                                              |                              |                                                                                |                          | Note:<br>Update Data——For the host with<br>(with LAN.you can access and use | network(generally captain's computer),<br>data by searching IP from other compu     | to check and update the latest spares, iters.)            | stores and oil data from the OLMS. |            |
|    | Serve Mana<br>Data Existing       | agement<br>1: Oitems                            |                                              |                              |                                                                                |                          | Import/Export Data——For compu<br>Delete Data——Used to clear the t           | uter users without LAN.Export data fror<br>basic data of installation program(opera | n the host and copy it to other compute<br>ate with care) | ers;                               |            |
|    |                                   |                                                 |                                              |                              |                                                                                |                          |                                                                             |                                                                                     |                                                           |                                    |            |
|    | the ship end)                     | Record (Note: Considerin                        | ng the software operation experience, only   | three months of data before  | e and after the current time is retained a                                     | it                       |                                                                             |                                                                                     |                                                           |                                    | *          |
|    | Data Existing                     | 1: 244//3/oldenis, 244                          | 0/30/16115, 244-9/311016115, 244-10,         | gaiterits, total 27 siterits |                                                                                |                          |                                                                             |                                                                                     |                                                           |                                    | ĊA         |
| A  | 百海科技                              | OI SaaS(local soft                              | ware for ship) (1 1 127-24 07 0              | 1)                           |                                                                                |                          | AN 1                                                                        |                                                                                     |                                                           | da文 I EN 45-142                    | -/Master   |
| s, | DCEAN LINK TECH                   | o Loudo (robar born                             |                                              | 5 By default                 | maintenance data and                                                           | 1 operati                | on record data are selec                                                    | ted. You can select pu                                                              | irchase                                                   | Loci ere de la                     | ennaeter y |
|    | Data Upload(0)                    | Data Download                                   | Data synchronization history                 | repair, service of           | data, and operation re-                                                        | cord atta                | chments as needed, the                                                      | en click "Confirm Dow                                                               | nload"                                                    | $\mathbf{x}$                       |            |
|    |                                   |                                                 |                                              |                              |                                                                                | 1                        |                                                                             |                                                                                     |                                                           |                                    |            |
|    | Business da                       | ata                                             |                                              |                              | Ser                                                                            | vice Data I              | Download                                                                    |                                                                                     |                                                           |                                    |            |
|    |                                   |                                                 |                                              |                              |                                                                                |                          |                                                                             |                                                                                     |                                                           |                                    |            |
|    | Click to Dov                      | wnload The download o                           | content covers maintenance, running record   | ds, executable documents     | <ul> <li>purchasing Data: 2items,</li> <li>Maintenance Data Regular</li> </ul> | about 0.02k              | (B)<br>(024-12) 2027/tems Irregular0/tem                                    |                                                                                     |                                                           |                                    |            |
|    | Last Download                     | Time2024-10-21 10:55:22                         |                                              |                              | s, about 104.08KB                                                              | (20210) 2                | our rup uour non of mogoral on on                                           | Spare Parts <b>7392</b> items                                                       | Marine                                                    | Fuel 0 items                       |            |
|    | Purchase N                        | Management                                      |                                              |                              | maintenance Data System     Service Data Oitems about                          | 2items, abo              | ut 0.79KB                                                                   |                                                                                     |                                                           |                                    |            |
|    | Data Existing:                    | : 2items                                        |                                              |                              | RunningRecord Data (2024                                                       | 1-07 ~ 2024-1            | 2)278items, about 29.61KB                                                   | 085items                                                                            |                                                           |                                    |            |
|    | Maintenand<br>retained at the     | ce Management (Note:                            | Considering the software operation experi    | ence, only three months o    | At the same time downl<br>mber 33 items), about9                               | load the runn<br>73.03KB | ing record attachment (attachment nu                                        |                                                                                     |                                                           |                                    |            |
|    | Data Existing:<br>Irregular28iter | ): Regular 24年7月310item<br>ms, Total 2027items  | is、24年8月366items、24年9月334items               | 、24年10月314items、 2           | The selected data size is134 50KB                                              |                          | Cancel Confirm Download                                                     | 🗇 Delete Data                                                                       | Elmport Data                                              | Export Data                        |            |
|    | Repair Man                        | nagement                                        |                                              |                              |                                                                                |                          | Contract Contract Download                                                  |                                                                                     |                                                           |                                    |            |
|    | Data Existing:                    | : Oitems                                        |                                              |                              |                                                                                |                          | Update Data—For the host with                                               | network(generally captain's computer),                                              | to check and update the latest spares,                    | stores and oil data from the OLMS. |            |
|    | Serve Mana                        | agement                                         |                                              |                              |                                                                                |                          | (with LAN, you can access and use<br>Import/Export Data——For compu          | data by searching IP from other compu-<br>uter users without LAN Export data from   | iters.)<br>n the host and copy it to other compute        | irs;                               |            |
|    | Data Existing:                    | I: Oitems                                       |                                              |                              |                                                                                |                          | Delete Data—Used to clear the b                                             | basic data of installation program(opera                                            | ite with care)                                            |                                    |            |
|    | Operation I<br>the ship end)      | Record (Note: Considerin                        | ig the software operation experience, only   | three months of data before  | e and after the current time is retained a                                     | t                        |                                                                             |                                                                                     |                                                           |                                    |            |

## Note:

After downloading the data, you can bind an account as needed. This will eliminate the need to re-enter your account and password for subsequent downloads and uploads, making the operation more efficient.

| G 互海科技 OLSaa   | S(local software f | for ship)(1   | .1.127-24.07.0  | 1)                 | LINK OCEAN 1                                                                                                    |                                  |                |                     | 中文 EN           | 船长/Master 。 |
|----------------|--------------------|---------------|-----------------|--------------------|----------------------------------------------------------------------------------------------------|----------------------------------|----------------|---------------------|-----------------|-------------|
| Data Upload(0) | Download Da        | ata synchroni | ization history |                    |                                                                                                    |                                  |                |                     | ×               |             |
| Purchase Maint | iin Repair         | Serve         | Operation Rec   | ord 0 data to be u | Data Upload Settings                                                                                                    | 7、Click on<br>←                  | "Data Uplo     | ad Settings"        | ⊕ Data Upload 9 | Settings    |
|                | Ioad               |               |                 |                    | Enable Automation Upload     Disable Automation Upload Note: To avoid excessive traffic consumption, the automatic upload operation is performed only at the upload time point you set. | at is:to the shore-based leader) | . 戊 Upload     | ▲ Import Applicatio | n 💌 Batch       | Return      |
| Requisition No | Apj                | plication Na  | me              | Types~ [           | Whether the software is automatically uploaded when it is shut down No Automatic Upload                                                                                                 | Number of<br>Purchases           | Submit Date    | Submitter           | Return          |             |
|                |                    |               |                 |                    | *Automatic upload time<br>please choose ~                                                                                                    |                                  |                |                     |                 |             |
|                |                    |               |                 |                    | Bind Cloud Account immediate Binding                                                                                                    |                                  |                |                     |                 |             |
|                |                    |               |                 | elect the uple     | ad time, bind the account, and enable or disable automa                                                                                                    | tic upload as desired            | d,then click ' | "Confirm"           |                 |             |

For the following steps involving purchase management, maintenance management, and repair management, when downloads or uploads are required, you will need to enter your webbased Ocean Link login account and password, as no account has been pre-bound. Please set up whether to bind an account based on your needs during actual operation.

# **5. Purchase Management**

It includes purchase item application and the purchase summary order (taking spare parts as an example for operation demonstration).

Purchase item application, please follow the steps below (on the homepage of Ocean Link Shipside, click "Purchase Management"):

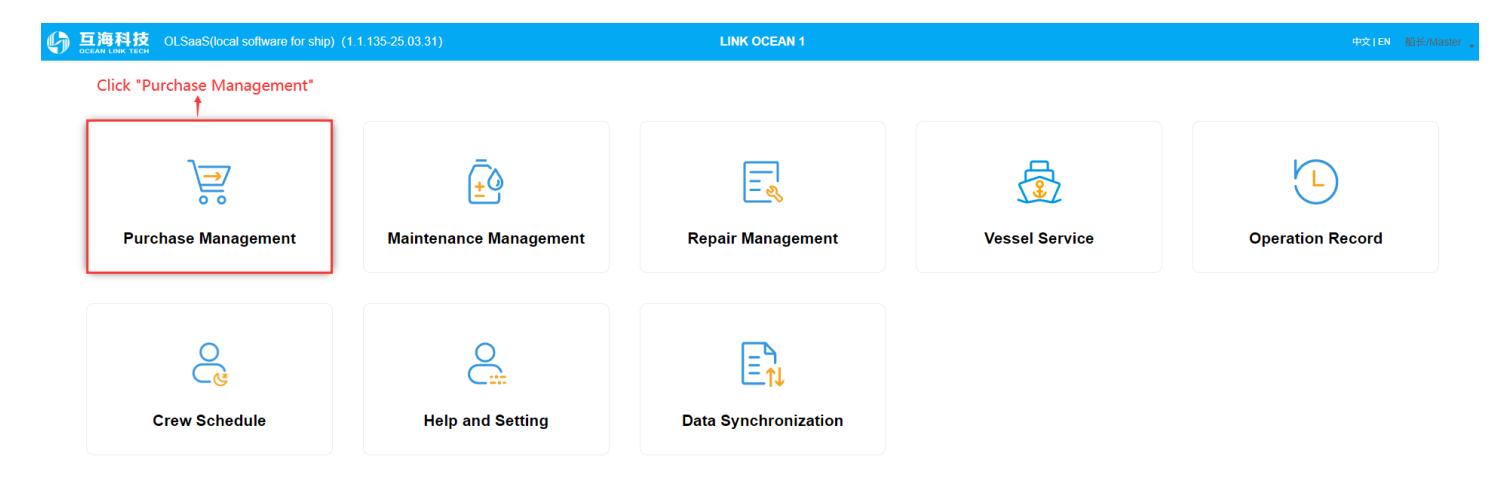

|            | 科技 OLSa                           | aS(local software for s             | ship) (1.1.127-24.07.               | 01)       |                                          | LINK OCEAN 1 |            |                          |                          |                                         |                 |                                      | 中文 EN 創   | 읍长/Master            |
|------------|-----------------------------------|-------------------------------------|-------------------------------------|-----------|------------------------------------------|--------------|------------|--------------------------|--------------------------|-----------------------------------------|-----------------|--------------------------------------|-----------|----------------------|
| Purcha     | ase item application              | Purchase sur                        | mmary order 🔞                       |           |                                          |              |            |                          |                          |                                         |                 |                                      |           | ×                    |
| Sele<br>Sp | ect apply departm<br>are Parts Ma | er V Select Apply arine Stores Fuel | Status 🗸                            |           |                                          |              | Να         | te: The red line indicat | es that the item is inva | 1 (                                     | Click "New      | n <b>Item" ←</b><br>ase item is repe | + Nev     | v Item<br>rious line |
| No.        | Apply<br>department               | Spare Parts Name                    | Spare parts code /<br>specification | Component | Equipment / equipment model<br>/ factory | Description  | Apply Date | Apply Person             | Quantity                 | Application<br>Remark &<br>Attachements | Apply<br>Status | Attache<br>ments                     | Operation |                      |

| ら こ 日本 の し SaaS(local software for ship) (1.1.127-24.07.01)          |                                                                                  |                                                                              |                                             |
|----------------------------------------------------------------------|----------------------------------------------------------------------------------|------------------------------------------------------------------------------|---------------------------------------------|
| Purchase item application • Purchase summary order •                 |                                                                                  |                                                                              | 8                                           |
| Select apply departmer V Select Apply Status V                       | New Item                                                                         |                                                                              | + New Item                                  |
| Spare Parts Marine Stores Fuel                                       | * Purchase Type                                                                  | ates that the item is invalid, and the yellow line indicates that the purcha | ase item is repeated with the previous line |
| No. Apply Spare Parts Name Spare parts code / Component Equipartment | spare Parts V                                                                    | Application Apply<br>Quantity Remark & Status                                | Attache<br>ments                            |
|                                                                      | * Apply department                                                               |                                                                              |                                             |
|                                                                      | Deck Dept.                                                                       |                                                                              |                                             |
|                                                                      | 2、Select purchase type and department, then click<br>"Confirm"<br>Cancel Confirm |                                                                              |                                             |

LINK OCEAN 1

中文|EN 船长/Mas

### Deck Department - Add spare parts purchase

| Spare | Parts Name         | Spare parts code / sp               | e Comp    | onent Equipment                          | / equipmen   Ple | ease enter a keyword                       | earch Clea  | r           |                        |                  |                 |
|-------|--------------------|-------------------------------------|-----------|------------------------------------------|------------------|--------------------------------------------|-------------|-------------|------------------------|------------------|-----------------|
| Span  | e Parts List Purch | ase item added: 1                   | 3、You car | search for specific spare                | e parts by enter | ing the name, code, o                      | r the compo | nent they b | pelong to. After filli | ng in the        | Save and return |
| No.   | Spare Parts Name   | Spare parts code /<br>specification | Component | Equipment / equipment model /<br>factory | Description      | Number reported / number<br>to be uploaded | unit        | Quantity    | Remarks                | Attachem<br>ents | Operation       |
| 1     | 操纵机构               | 230.303.00                          | 操纵机构      | 柴油机/6230ZC-4型/广州柴油机厂                     |                  | 0 / 0                                      | 件           | 2           |                        | upload           |                 |
| 2     | <u> 奈</u> 管        | 230.303.01.14                       | 操纵机构      | 柴油机/6230ZC-4型/广州柴油机厂                     |                  | 0 / 0                                      | 件           |             |                        |                  |                 |
| 3     | 内六角圆柱头螺钉           | GB70-M6×50-8.8改                     | 操纵机构      | 柴油机/6230ZC-4型/广州柴油机厂                     |                  | 0 / 0                                      | 件           |             |                        |                  |                 |
| 4     | 手柄球                | GB4141.11-BM8×25                    | 操纵机构      | 柴油机/6230ZC-4型/广州柴油机厂                     |                  | 0 / 0                                      | 件           |             |                        |                  |                 |

## 

LINK OCEAN 1

中文|EN 船长/Ma

| Deck Departmen | t - Add | spare | parts | purchase |
|----------------|---------|-------|-------|----------|
| Deck Departmen | t - Add | spare | parts | purchase |

|      |                      |                                     |           |                                          |             | 4,                                         | After addi | ng the iten | ns, you can click "Report | Directly" o      | or "Direct Order"   |
|------|----------------------|-------------------------------------|-----------|------------------------------------------|-------------|--------------------------------------------|------------|-------------|---------------------------|------------------|---------------------|
|      | e enter a keyword    |                                     |           | 1                                        |             |                                            |            |             |                           |                  |                     |
| Spar | e Parts List Purchas | se item added: 1                    |           |                                          |             |                                            |            |             | Return                    | Report Dir       | rectly Direct Order |
| No.  | Spare Parts Name     | Spare parts code /<br>specification | Component | Equipment / equipment model /<br>factory | Description | Number reported / number<br>to be uploaded | unit       | Quantity    | Remarks                   | Attachem<br>ents | Operation           |
| 1    | 操纵机构                 | 230.303.00                          | 操纵机构      | 柴油机/6230ZC-4型//广州柴油机厂                    |             | 0 / 0                                      | 件          | 2           | li li                     | upload           | Î                   |

| 6) = | 互海科技 OLSaaS(local software for ship) (1.1.127-24.07.01                                        |                     |                  |                                     |           |                                          | LINK OCEAN 1                                                         |                                                            |                                                             |                                 |                                         |                                             |                                |                                  |                          |
|------|-----------------------------------------------------------------------------------------------|---------------------|------------------|-------------------------------------|-----------|------------------------------------------|----------------------------------------------------------------------|------------------------------------------------------------|-------------------------------------------------------------|---------------------------------|-----------------------------------------|---------------------------------------------|--------------------------------|----------------------------------|--------------------------|
| Pu   | Purchase Item application  Purchase summary order                                             |                     |                  |                                     |           |                                          |                                                                      |                                                            |                                                             |                                 |                                         |                                             |                                |                                  | ⊗                        |
|      | Select apply departmer     Select Apply Status       Spare Parts     Marine Stores       Fuel |                     |                  | Status V                            |           | lf<br>V                                  | you choose "Sav<br>will change to "To<br>Note: The red line indicate | ve and Return<br>Be Reporter<br>es that the litem is inval | n" in step 3 c<br>d" status in t<br>Id, and the yellow line | or "Return" in<br>the "Purchase | step 4, the adde<br>Item Application    | ed purcha<br>n" interfa<br>privious line To | sing iten<br>ce<br>Be Reporter | H New<br>d: <u>Spare Parts</u> 1 | w Item<br><u>1 items</u> |
| ,    | No.                                                                                           | Apply<br>department | Spare Parts Name | Spare parts code /<br>specification | Component | Equipment / equipment model<br>/ factory | Description                                                          | Apply Date                                                 | Apply Person                                                | Quantity                        | Application<br>Remark &<br>Attachements | Apply<br>Status                             | Attache<br>ments               | Operation                        |                          |
|      | 1                                                                                             | Deck Dept.          | 操纵机构             | 230.303.00                          | 操纵机构      | 柴油机/6230ZC-4型/广州柴油机<br>厂                 |                                                                      |                                                            | 船长/Master                                                   | 2 件                             |                                         | To Be<br>Reported                           | upload                         | <b>≏</b>                         |                          |

|           | 科技 OLSa             | aS(local software for | ship) (1.1.127-24.07                |                   |                                          | LINK OCEAN 1                            |                                |                                  |                                   |                                         |                          |                       |                      |              |
|-----------|---------------------|-----------------------|-------------------------------------|-------------------|------------------------------------------|-----------------------------------------|--------------------------------|----------------------------------|-----------------------------------|-----------------------------------------|--------------------------|-----------------------|----------------------|--------------|
| Purcha    | ase item applicatio | n 😢 Purchase su       | mmary order 😗                       |                   |                                          |                                         |                                |                                  |                                   |                                         |                          |                       |                      | $\bigotimes$ |
| Sele      | ect apply departn   | ner V Select Apply    | Status 🗸                            |                   | li<br>V                                  | f you choose "Sav<br>will change to "To | ve and Retur<br>o Be Reporte   | n" in step 3 c<br>d" status in t | or "Return" in<br>he "Purchase    | step 4, the adde<br>Item Applicatio     | ed purcha<br>n" interfa  | sing iter<br>ce       | ms + Ne              | w Item       |
| Sp        | are Parts M         | arine Stores Fuel     |                                     |                   |                                          | Note: The red line indicat              | es that the item is inva       | lid, and the yellow line         | indicates that the purcha         | ase item is repeated with the           | previous line To         | Be Reporte            | d: Spare Parts       | :1 items     |
| No.       | Apply<br>department | Spare Parts Name      | Spare parts code /<br>specification | Component         | Equipment / equipment model<br>/ factory | Description                             | Apply Date                     | Apply Person                     | Quantity                          | Application<br>Remark &<br>Attachements | Apply<br>Status          | Attache<br>ments      | Operation            |              |
| 1         | Deck Dept.          | 操纵机构                  | 230.303.00                          | 操纵机构              | 柴油机/6230ZC-4型/广州柴油机<br>厂                 |                                         |                                | 船长/Master                        | 2 件                               |                                         | To Be<br>Reported        | upload                | <b>≏</b><br>@        |              |
| <b>互泡</b> | 科技 OLSa             | aS(local software for | ship) (1.1.127-24.07                | <sup>.</sup> .01) |                                          |                                         | 1                              |                                  |                                   |                                         |                          |                       | 中文 EN                | 船长/Master 、  |
| Purch     | ase item applicatio | n 📀 Purchase su       | mmary order 🔞                       |                   |                                          | After sel<br>automat                    | ecting the do<br>ically appear | ocuments to<br>in the upper      | be reported, '<br>r right corner. | "Export and Rep<br>You can click a      | ort" or "R<br>ccording t | eport Di<br>to your r | irectly" wi<br>needs | ∥ ⊗          |
| Sel       | ect apply departn   | ner V Select Apply    | Status 🗸                            |                   |                                          |                                         |                                |                                  | ± Export                          | t to Report Report I                    | Directly -               | + New Item            | 🗎 Batch I            | Deletion     |
| Sp        | are Parts M         | arine Stores Fuel     |                                     |                   |                                          | Note: The red line indical              | tes that the item is inva      | alid, and the yellow line        | indicates that the purch          | ase item is repeated with the           | e previous line To       | o Be Reporte          | ed: Spare Part       | s1 items     |
| No.       | Apply<br>department | Spare Parts Name      | Spare parts code /<br>specification | Component         | Equipment / equipment model<br>/ factory | Description                             | Apply Date                     | Apply Person                     | Quantity                          | Application<br>Remark &<br>Attachements | Apply<br>Status          | Attache<br>ments      | Operation            |              |
| 1         | Deck Dept.          | 操纵机构                  | 230.303.00                          | 操纵机构              | 柴油机/6230ZC-4型//广州柴油机                     |                                         |                                | 船长/Master                        | 2 件                               |                                         | To Be<br>Reported        | upload                | <u>↑</u>             |              |

**Note**: After clicking "Export and Report", the file exported by the system will be in the form of a compressed package. Users only need to save the compressed package without decompressing it. When importing the report, simply select the compressed package for import.

Purchase summary order, please follow the steps below:

=\_ \_\_\_\_ 2 ۰Q Purchase Management Maintenance Management Repair Management Vessel Service **Operation Record** After moving the "Purchase Summary Order" to the "Move to upload" status, while the device is connected to the internet, the "To be Uploaded Tasks" will appear in the Data Synchronization section Crew Schedule Help and Setting Data Synchronization

| 6 | <b>互海科技</b> OLS | SaaS(local s  | oftware for s | hip) (1.1.127  | -24.07.01)                         |                                   |                             | LINK OCEAN 1                        |                                                  |                                      |                                          |                                | 中文 EN                       | 船长/Master |
|---|-----------------|---------------|---------------|----------------|------------------------------------|-----------------------------------|-----------------------------|-------------------------------------|--------------------------------------------------|--------------------------------------|------------------------------------------|--------------------------------|-----------------------------|-----------|
|   | Data Upload(1)  | Data Download | d Data sj     | ynchronization | 1、Enter th<br>history or select th | ne Data Upload<br>ne required doc | interface and uments with o | click "Import A<br>ne click ,and th | pplication".After sele<br>ien click "Upload". Pi | ecting the uploa<br>rerequisite: unc | aded purchase app<br>ler the condition o | lication form<br>f internet co | n,click "Uplo<br>nnection 🛛 | ad";      |
|   | Purchase 1      | Maintain      | Repair        | Serve          | Operation Record                   | 1 data to be uploaded, Cl         | ick thisbutton to upload    |                                     |                                                  |                                      |                                          |                                | @ Data Upload S             | Settings  |
|   |                 |               |               |                |                                    | W                                 | ith network please click "u | ipload"to upload the docun          | nents you selected to OLMS Cloud(th              | at is:to the shore-based le          | ader) 🗘 Upload 🛕                         | Import Application             | on 😣 Batch                  | Return    |
|   | Requisition I   | No            | Applica       | tion Name      | Types ~                            | Department                        | Schedule<br>Properties      | Delivery Date                       | Place of delivery                                | Number of<br>Purchases               | Submit Date                              | Submitter                      | Return                      |           |
|   | SP20241024      | 01            |               |                | Spare Parts                        | Deck Dept.                        | Monthly<br>Procurement      | 2024-10-24                          | 扬州港                                              | 1                                    | 2024-10-24                               | 船长/Master                      | $\odot$                     | 0         |
|   |                 |               |               |                |                                    |                                   |                             |                                     |                                                  |                                      |                                          |                                |                             |           |

| 6 | <b>互海科技</b> OLSaaS(lo   | cal software for s | ihip) (1.1.1  | 27-24.07.01)     | LINK OCEAN 1                                                                                  |                   |             |                     | 中文   EN       | 船长/Master |
|---|-------------------------|--------------------|---------------|------------------|-----------------------------------------------------------------------------------------------|-------------------|-------------|---------------------|---------------|-----------|
|   | Data Upload(1) Data Dov | /nload Data s      | ynchronizatic | n history        |                                                                                               |                   |             |                     | 8             | •         |
|   | Purchase 1 Main         | ain Repair         | Serve         | Operation Record | Purchase data to be uploaded                                                                  |                   |             | I                   | ② Data Upload | Settings  |
|   |                         |                    |               |                  | 2、Confirm purchase items and click "Start upload"<br>Deck Dept.: 1 applications,total 1 items | hore-based leader | Upload      | ▲ Import Applicatio | n 🚫 Batch     | Return    |
|   | Requisition No          | Applica            | ation Name    | Types ~          | Spare Parts 1 1                                                                               | ber of<br>hases   | Submit Date | Submitter           | Return        |           |
|   | SP2024102401            |                    |               | Spare Parts      | PR Items                                                                                      | 1                 | 2024-10-24  | 船长/Master           | $\odot$       |           |
| l |                         |                    |               | De               | epending on the amount of data in the purchase items, the data size v                         | vill be displa    | yed         |                     |               |           |

| G 互海科技 OLSaaS(loc        |                                 |                 |                                           |                      |                 |                 |                |                      |               |          |
|--------------------------|---------------------------------|-----------------|-------------------------------------------|----------------------|-----------------|-----------------|----------------|----------------------|---------------|----------|
| Data Upload(1) Data Dowr | nload Data synchronization hist | ory             |                                           |                      |                 |                 |                |                      | 8             | •        |
| Purchase 1 Mainta        | ain Repair Serve O              | peration Record | Please log i                              | in OLSaaS            |                 |                 |                |                      | ③ Data Upload | Settings |
|                          |                                 |                 | * account                                 |                      |                 | hore-based lead | ler). 😲 Upload | ▲ Import Application | n 💌 Batch     | Return   |
| Requisition No           | Application Name                | Types ~         | chief_officer                             |                      |                 | ber of<br>hases | Submit Date    | Submitter            | Return        |          |
| SP2024102401             |                                 | Spare Parts     |                                           |                      |                 | 1               | 2024-10-24     | 船长/Master            | 8             |          |
|                          |                                 |                 | Please log in with your online account of | Cancel Login         | pload           |                 |                |                      |               |          |
|                          |                                 | 6               | 3、Login to Ocean Link Online              | e Version: Enter you | ır Ocean Link O | nline acco      | unt and passw  | ord, then click "L   |               |          |

| C | <b>互海科技</b> OLSaaS(loca  |                             |                  |                                                                       |                     |               |                      |                  |          |
|---|--------------------------|-----------------------------|------------------|-----------------------------------------------------------------------|---------------------|---------------|----------------------|------------------|----------|
|   | Data Upload(1) Data Down | load Data synchronization I | history          |                                                                       |                     |               |                      | ×                | •        |
|   | Purchase 1 Mainta        | in Repair Serve             | Operation Record | Purchase data to be uploaded                                          |                     |               |                      | @ Data Upload \$ | Settings |
|   |                          |                             |                  | •                                                                     | nore-based leader). | 19 Upload     | ▲ Import Application | 8 Batch          | Return   |
|   | Requisition No           | Application Name            | Types~           | Data upload completed                                                 | ber of<br>hases     | Submit Date   | Submitter            | Return           |          |
|   | SP2024102402             |                             | Spare Parts      |                                                                       | 1                   | 2024-10-24    | 船长/Master            | 0                |          |
|   |                          |                             | Once the         | e data upload is complete, a prompt will appear on the interface. Sir | mply click "C       | Confirm" to p | roceed               |                  |          |

So far, the introduction of the operations such as Purchase item application  $\rightarrow$  Purchase summary order  $\rightarrow$  Data upload has been completed!

# 6.Maintenance Management

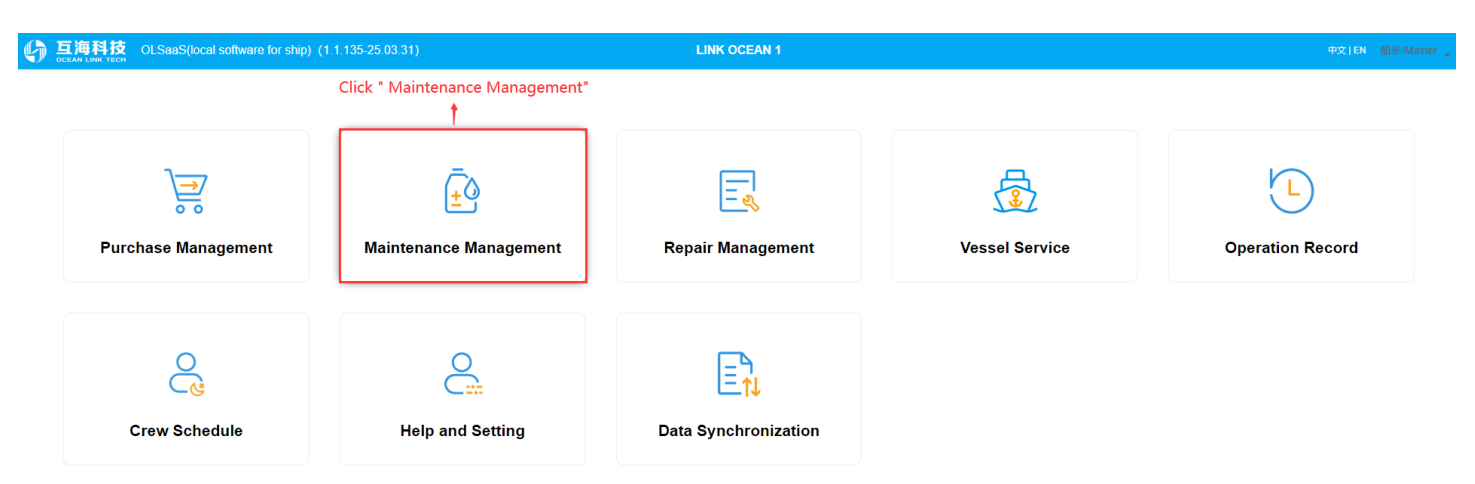

Support for adding irregular maintenance tasks 🗙

Maintenance Management

| Engine Dept. De | ck Dept.       |                 |                  |                     |         |                |                                |                               |                      |                                 | Add        | d Irregular |
|-----------------|----------------|-----------------|------------------|---------------------|---------|----------------|--------------------------------|-------------------------------|----------------------|---------------------------------|------------|-------------|
| Jul 223 Aug 287 | Sept 248       | Oct 225 Nov 262 | Dec 262          |                     |         |                | ]                              |                               |                      |                                 | Bulk 9     | Submission  |
| Maintenance     | Maintenance ID | Equipment Name  | Maintenance Iten | Maintenance Demands | P.I.C.~ | Period ~       | Planned<br>Maintenance<br>Date | Actual<br>Maintenance<br>Date | Completion<br>Status | status ~                        | Operation  |             |
| 1111            | 2781479        | 右主机             | 【消油滤器】一般维护       | 清洗检查                | 大管轮     | 1 A            | fter finding 1<br>2024-10-16   | he target ma                  | intenance            | task, click "Edit<br>unfinished | on the rig | ght side    |
| 1.0.1           | 2781683        | 右主机             | 【高压油泵】一般维护       | 下部传动件解体清洁检查         | 大管轮     | 15000 ±300hour | 2024-10-27                     |                               |                      | unfinished                      | Edit       |             |
| 111             | 2781471        | 空气系统            | 11               |                     | 1       | 1month±7day    | 2024-10-01                     |                               |                      | unfinished                      | Edit       |             |
| 1111            | 2781470        | 总用泵             | 111111           |                     | dd      | 1month±1day    | 2024-10-01                     |                               |                      | unfinished                      | Edit       |             |
| A00029          | 2781477        | 士大夫             | 空气系统             |                     | 二副      | 1month±7day    | 2024-10-04                     |                               |                      | unfinished                      | Edit       |             |
| 购房合同然后          | 2781478        | 主空压机            | 犹太人记忆体           |                     | 塵       | 2month±0day    | 2024-10-05                     |                               |                      | unfinished                      | Edit       |             |
| 1               | 2781481        | 主机              | 退热贴和             | 太热一热热塔尔             | 乔治      | 3month±0day    | 2024-10-08                     |                               |                      | unfinished                      | Edit       |             |
| 1111            | 2832530        | 总用泵             | 111111           |                     | dd      | 7±1day         | 2024-10-08                     |                               |                      | unfinished                      | Edit       |             |
| 1               | 2781488        | 主空压机            | 12               |                     | 12      | 1month±0day    | 2024-10-13                     |                               |                      | unfinished                      | Edit       |             |
| 88.3            | 2781489        | 右主机             | 【喷油器】一般维护        | 解体清洗试压              | 2E      | 500 ±40hour    | 2024-10-14                     |                               |                      | unfinished                      | Edit       |             |

The number of maintenance tasks is displayed on the right side of the month of the downloaded maintenance task;

If there are many maintenance tasks, you can filter them by "Maintenance Number, Maintenance ID, Equipment Name, Maintenance Item, Person In Charge, Period"

## Maintenance Item Details

### Maintenance No.: P24080103341

vessel: LINK OCEAN 1 Department: Engine Dept. P.I.C.: 大管轮 Maintenance ID: 2781683 Maintenance No.: 1.0.1 Equipment Name/Equipment Type: 右主机 / 6230ZC Maintenance Item: 【高压油泵】一般维护 Maintenance Position: Maintenance Demands: 下部传动件解体清洁检查 Period: 15000 ±300hour Maintain Source: To-do List Planned Maintenance: 2024-10-27(Last Maintenance Date:) Completion Date Completion Status Please Select Date Maintenance Attachment  $\wedge$ Upload Attach ments Max2MB

## $2_{\sim}$ In the maintenance item details, select the finish date, fill in the completion status, and optionally upload maintenance attachments before clicking "Complete" or "Move to Upload

| 6 | <b>互海科技</b> OLS                     | SaaS(local software for | ship) (1.1.127-24.07.01 | )                | u                            | NK OCEAN 1                                        |                                                         |                                                 |                                             |                                        |                             | 中文   EN                                      | 船长/Master                        |
|---|-------------------------------------|-------------------------|-------------------------|------------------|------------------------------|---------------------------------------------------|---------------------------------------------------------|-------------------------------------------------|---------------------------------------------|----------------------------------------|-----------------------------|----------------------------------------------|----------------------------------|
|   | Maintenance Ma                      | nagement                |                         |                  |                              |                                                   |                                                         |                                                 |                                             |                                        |                             |                                              | ×                                |
|   | Engine Dept. Der<br>Jul 223 Aug 287 | ck Dept.                | 223 Nov 262 Di          | ec <b>262</b>    | If "Cor<br>the rig<br>If "Mo | nplete" is click<br>ht to change<br>ve to Upload" | ted in step 2, t<br>the task status<br>is clicked in st | he status will<br>to "Complet<br>ep 2, the stat | show "Comp<br>ed (To Be Up<br>:us will show | oleted (To I<br>loaded)";<br>"Complete | d (To Be Uplo               | ". Click "Sub<br>Add I<br>aded)".<br>Bulk Su | mit" on<br>Irregular<br>bmission |
|   | Maintenance                         | Maintenance ID          | Equipment Name          | Maintenance Iten | Maintenance Demands          | P.I.C.~                                           | Period ~                                                | Planned<br>Maintenance<br>Date                  | Actual<br>Maintenance<br>Date               | Completion<br>Status                   | status ∨                    | Operation                                    |                                  |
|   | 1111                                | 2781479                 | 右主机                     | 【滑油滤器】一般维护       | 清洗检查                         | 大管轮                                               | 500 ±100hour                                            | 2024-10-16                                      | 2024-10-16                                  |                                        | finished (sync)             |                                              |                                  |
|   | 1.0.1                               | 2781683                 | 右主机                     | 【高压油泵】一般维护       | 下部传动件解体清洁检查                  | 大管轮                                               | 15000 ±300hour                                          | 2024-10-27                                      | 2024-10-09                                  |                                        | finished<br>(ToBeSubmitted) | Edit Submit                                  |                                  |
|   | 111                                 | 2781471                 | 空气系统                    | 11               |                              | 1                                                 | 1month±7day                                             | 2024-10-01                                      |                                             |                                        | unfinished                  | Edit                                         |                                  |
|   | 1111                                | 2781470                 | 总用泵                     | 111111           |                              | dd                                                | 1month±1day                                             | 2024-10-01                                      |                                             |                                        | unfinished                  | Edit                                         |                                  |
|   | A00029                              | 2781477                 | 士大夫                     | 空气系统             |                              | 二副                                                | 1month±7day                                             | 2024-10-04                                      |                                             |                                        | unfinished                  | Edit                                         |                                  |

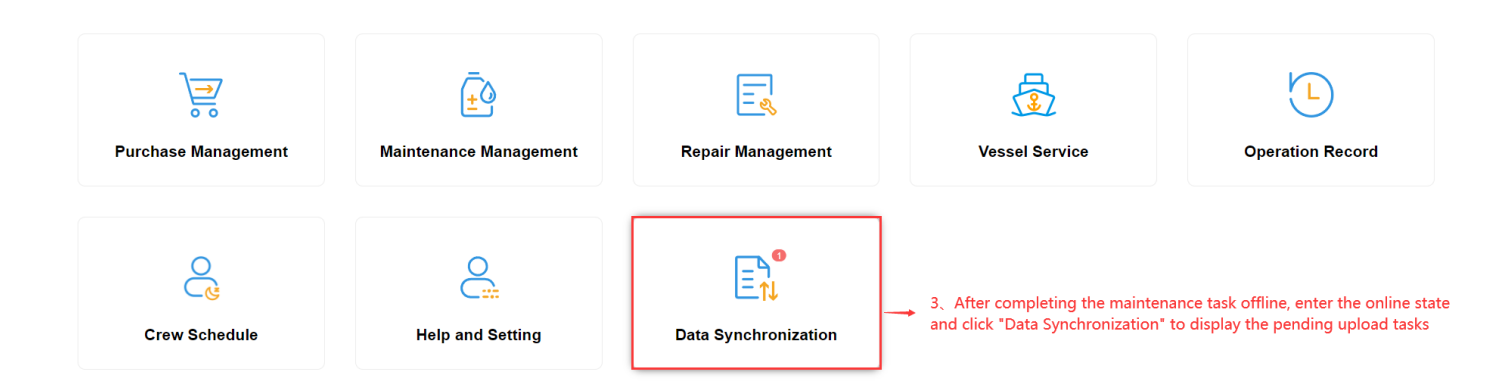

|      | <b>每科技</b> OLS                 | SaaS(local software for s  | ship) (1.1.127-24.07.01) |                            | LINK OCEAN 1                                                |                           |                                  |                                |                           |                   |               |
|------|--------------------------------|----------------------------|--------------------------|----------------------------|-------------------------------------------------------------|---------------------------|----------------------------------|--------------------------------|---------------------------|-------------------|---------------|
| Data | Upload(1)                      | Data Download Data s       | synchronization history  |                            |                                                             |                           |                                  |                                |                           |                   | 8             |
| Pu   | urchase Ma                     | intain 1 Repair            | Serve Operation Rec      | ord 1 data to be uploaded, | Click thisbutton to upload                                  |                           |                                  |                                |                           | 🕲 Data Upl        | oad Settings  |
| LINK | OCEAN 1 Sel                    | ect apply departmer $\vee$ | All Months               | Switch to the Ma           | aintenance Management inte<br>opping cart icon in the upper | erface,sele<br>right corr | ct the specific<br>ner to upload | maintenance<br>the data (prer  | task,<br>equisite: online | state)            | oad all data  |
| М    | Maintenance No. Maintenance ID |                            | Equipment Name           | Maintenance Item           | Maintenance Demands                                         | P.I.C.                    | Period                           | Planned<br>Maintenance<br>Date | Completion Date           | Completion Status |               |
|      | 1111                           | 2781479                    | 右主机                      | 【滑油滤器】一般维护                 | 清洗检查                                                        | 大管轮                       | 500 ±100hour                     | 2024-10-16                     | 2024-10-16                |                   | $\bigcirc$    |
|      |                                |                            |                          |                            |                                                             |                           |                                  |                                |                           |                   |               |
|      |                                | SaaS(local software for s  | ship) (1.1.127-24.07.01) |                            | LINK OCEAN 1                                                |                           |                                  |                                |                           | 中文日               | N 船长/Master 🖕 |

| OCEAN LINK TECH                               |                                                                          |                 |                    |                  |                                |                                                                                                    |                   |             |            |               |            |
|-----------------------------------------------|--------------------------------------------------------------------------|-----------------|--------------------|------------------|--------------------------------|----------------------------------------------------------------------------------------------------|-------------------|-------------|------------|---------------|------------|
| Data Upload(1)                                | Data                                                                     | Download Data s | synchronization hi | listory          |                                |                                                                                                    |                   |             |            | (             | 8          |
| Purchase                                      | Maintai                                                                  | n 1 Repair      | Serve (            | Operation Record | 1 data to t                    | Please log in OLSaaS                                                                                            |                   |             |            | 🕲 Data Uploa  | d Settings |
| LINK OCEAN 1                                  | KOCEAN 1         Select apply departmer ~           All Months         ~ |                 |                    |                  | ]                              | * account                                                                                                    |                   |             |            | Upload select | ed data 1  |
| Maintenance No. Maintenance ID Equipment Name |                                                                          | Maintenanc      | * password         |                  | Planned<br>Maintenance<br>Date | Completion Date                                                                                                 | Completion Status |             |            |               |            |
| 1111                                          |                                                                          | 2781479         | 右主                 | สโ               | 【滑油滤器】·                        |                                                                                                    |                   | 2024-10-16  | 2024-10-16 |               |            |
|                                               |                                                                          |                 |                    |                  | E                              | Cancel Login Please log in with your online account of OLSaaS Enter your Ocean Link Online account and password | l, and cl         | ick "Login" |            |               |            |

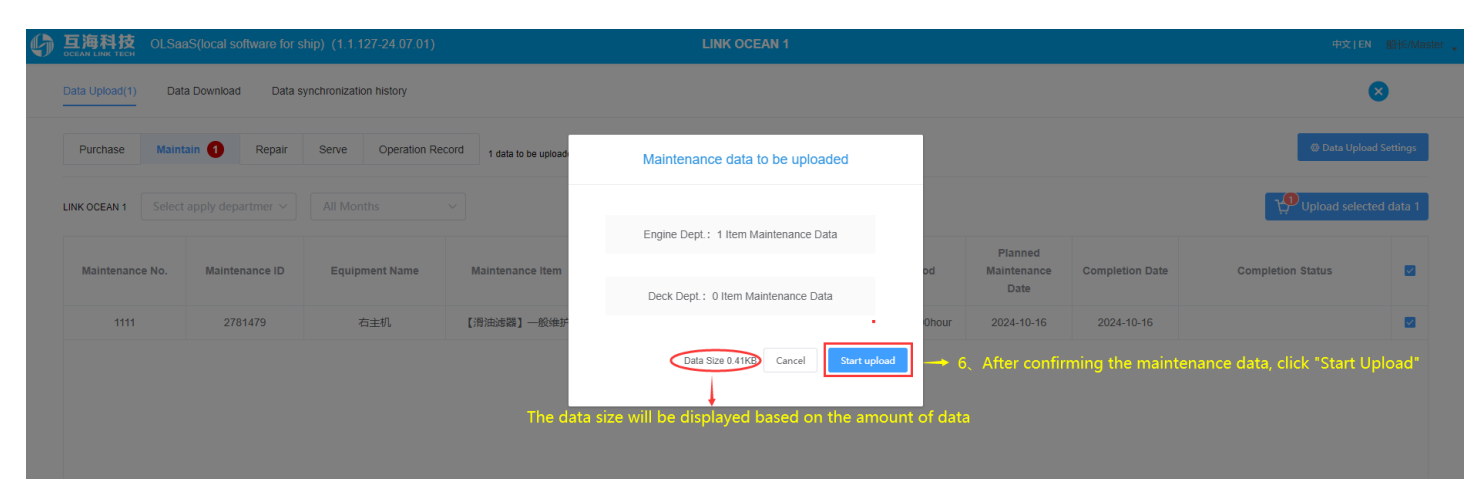

That concludes the introduction to the process of downloading offline maintenance tasks  $\rightarrow$  Execute  $\rightarrow$  uploading maintenance data!

# 7.Repair Management

| 6 | 互海科技 OLSaaS(local software for ship) (1     | 1.135-25.03 31)                            | LINK OCEAN 1                                           |                | 中文I EN 船长/Ma      | aster |
|---|---------------------------------------------|--------------------------------------------|--------------------------------------------------------|----------------|-------------------|-------|
|   | <b>)</b><br><b>→</b><br>Purchase Management | بر<br><u>t</u> ک<br>Maintenance Management | 1, Click "Repair Management"<br>↑<br>Repair Management | Vessel Service | Coperation Record |       |
|   | Crew Schedule                               | Help and Setting                           | Data Synchronization                                   |                |                   |       |

| 6 | 互海科技<br>оссан юме тесн OLSaaS(local software for ship) (1.1.127-24.07.01) |                         |                                 |                   |   | LINK OCEAN 1                                              |    |             | 中文 JEN 船长 Master              |                               |                |           |         |      |
|---|---------------------------------------------------------------------------|-------------------------|---------------------------------|-------------------|---|-----------------------------------------------------------|----|-------------|-------------------------------|-------------------------------|----------------|-----------|---------|------|
|   | Repair A                                                                  | opplication             | Repair Summary Application      | •                 |   |                                                           |    |             |                               |                               |                |           | ×       |      |
|   | Selec                                                                     | t apply depa            |                                 |                   |   | Add Appl.                                                 |    |             | 2、Click o                     | on "Add A                     | pplicatic      | on" 🔶 🕂 🗛 | d Appl. |      |
|   | No.                                                                       | Apply<br>departmen<br>t | Repair EqpL/Items               | Repair Reason     | R | * Apply department Select apply department Cancel Confirm | -] | Report Date | Reported<br>By<br>lecting the | <sub>status</sub><br>departme | Attach<br>ment | Operation |         |      |
| G | <b>互海</b><br>Осеан Li                                                     | <mark>科技</mark> OL:     | SaaS(local software for ship) ( | 1.1.127-24.07.01) |   | LINK OCEAN 1                                              |    |             |                               |                               |                | 中文   EN   | 船长/Mast | er 🖕 |
|   |                                                                           |                         |                                 |                   |   |                                                           |    |             |                               |                               |                |           |         |      |

| Engine Dept Add Repair Application |                         |                               |                                       |                                         |                                                      |                                                   |                                             |                       |                           |                    |                           |              |
|------------------------------------|-------------------------|-------------------------------|---------------------------------------|-----------------------------------------|------------------------------------------------------|---------------------------------------------------|---------------------------------------------|-----------------------|---------------------------|--------------------|---------------------------|--------------|
| Repair                             | r Items Details         |                               |                                       |                                         |                                                      |                                                   |                                             | Cance                 | Save                      | Repor              | Directly                  | irect Order  |
| Selec<br>No.                       | t the equip:            | ment for maintenanc           | e, fill in the repair reas<br>.//tems | on, upload attachmen<br>* Repair Reason | ts as needed fill in ren<br>Remarks/Requirements     | narks and other infoi<br>liminary Views on Ship R | mation, then clic<br>equired Spares And Sto | res A                 | t Directly"<br>Attachment | or "Dir            | ect Order"<br>Operation   |              |
| 1                                  | Repair Eqp              | ot./Items Select Eqpt.        |                                       | Please enter                            | Please Ple                                           | ase enter                                         | Please enter                                | li li                 | Upload                    |                    | Û                         |              |
|                                    |                         |                               |                                       |                                         | + Add Appl.                                          |                                                   |                                             |                       |                           |                    |                           |              |
|                                    |                         |                               |                                       | You can                                 | click "Add Application                               | n" as needed to add i                             | maintenance det                             | ails for m            | ultiple eq                | uipmen             | t                         |              |
|                                    |                         |                               |                                       |                                         |                                                      |                                                   |                                             |                       |                           |                    |                           |              |
|                                    | H内 OLSa                 | aS(local software for ship) ( | (1.1.127-24.07.01)                    |                                         | LINK OCEAN 1                                         |                                                   |                                             |                       |                           |                    | 中文TEN                     | N 船长/Ma      |
| Repair                             | Application 🔞           | Repair Summary Application    | 1 8 2                                 |                                         |                                                      |                                                   |                                             |                       |                           |                    |                           | ×            |
| Sele                               | ect apply departn       | ner 🗸 Select Apply Status     |                                       |                                         |                                                      |                                                   |                                             |                       |                           |                    | +                         | Add Appl.    |
| Repair I                           | Items Details           |                               |                                       | If yo<br>on t                           | u click "Save" in step 4<br>the repair application i | l, the added mainten<br>nterface. You can cli     | ance items will b<br>ck the upward ar       | ecome "T<br>row on th | o Be Rep<br>e right to    | orted" s<br>report | itatus<br>it To be report | led: 1 items |
| No.                                | Apply<br>departmen<br>t | Repair Eqpt./Items            | Repair Reason                         | Remarks/Requirements                    | Preliminary Views on Ship                            | Required Spares And<br>Stores                     | Report Date                                 | Reported<br>By        | status                    | Attach<br>ment     | Operation                 |              |
| 1                                  | Deck<br>Department      | 启动空气附件 ①                      | 损坏                                    |                                         |                                                      |                                                   |                                             | [                     | To Be<br>Reported         |                    | <u>۲</u> ۷<br>۵           |              |
| 2                                  | Deck<br>Department      | 消防员装备①                        | 损坏                                    |                                         |                                                      |                                                   | 2024-10-25                                  | master                | Prepared<br>Documents     |                    |                           |              |
| 3                                  | Deck<br>Department      | 主空压机 ①                        | 损坏                                    |                                         |                                                      |                                                   | 2024-10-25                                  | master                | Prepared<br>Documents     |                    |                           |              |

Additionally, supplementary instructions:

If during the data download process, the history of repair application is also downloaded, then when adding a new repair application, if the maintenance equipment has had previous

maintenance records, the user can click on the arrow to the right of "Select Equipment". The interface will then display an overview of the last repair application. By clicking "More", the user can access the previous repair history information, as shown in the figure below:

| pair Items               | Details                                                             |                         |                                 |                                                  |                                                                                                    |                                       |                             | Cancel       | Save Repor                        | t Directly Direct  |  |  |  |  |  |
|--------------------------|---------------------------------------------------------------------|-------------------------|---------------------------------|--------------------------------------------------|----------------------------------------------------------------------------------------------------|---------------------------------------|-----------------------------|--------------|-----------------------------------|--------------------|--|--|--|--|--|
|                          |                                                                     |                         |                                 |                                                  | Remarks/Requ                                                                                                    |                                       |                             |              |                                   |                    |  |  |  |  |  |
| No.                      | * F                                                                 | Repair Eqpt./Items      |                                 | * Repair Reason                                  | irements                                                                                                    | Preliminary Views on Ship             | Required Spares And Sto     | res At       | ttachment                         | Operation          |  |  |  |  |  |
| 1 5                      | 空气系统 Se                                                             | elect Eqpt.             |                                 | Please enter                                     | Please<br>enter                                                                                                    | Please enter                          | Please enter                | li li        | Upload                            | Î                  |  |  |  |  |  |
|                          |                                                                     |                         | ►qpt. Name: 空气系统                | Eqpt.Type: N/A Manufac                           | turer: N/A Last Repa                                                                                                 | ir Appl.:2024-08-16,潘俊杰 A             | pply(Approved) More>        |              |                                   |                    |  |  |  |  |  |
|                          |                                                                     |                         |                                 |                                                  | ■Eqpt Name: 空气系統 Eqpt Type: N/A Manufacturer: N/A Last Repair Appl : 2024-08-16, 温俊杰 Apply(Approved) <u>More&gt;</u> |                                       |                             |              |                                   |                    |  |  |  |  |  |
| + ADD Appl.              |                                                                     |                         |                                 |                                                  |                                                                                                    |                                       |                             |              |                                   |                    |  |  |  |  |  |
|                          |                                                                     |                         |                                 | 空气系                                              | + Add Appl.<br>统Repair Apply H                                                                                       | History                               | λ                           |              |                                   |                    |  |  |  |  |  |
| Vessel                   | I: LINK OCEAN 1                                                     |                         | Ed                              | <b>空气系</b><br>pt. Name:空气系统                      | + Add Appl.                                                                                                    | History                               | Eqpt.Type:                  |              |                                   |                    |  |  |  |  |  |
| Vessel<br>Repa           | : LINK OCEAN 1<br>ir Apply History                                  |                         | Ec                              | <b>空气系</b><br>Ipl. Name:空气系统                     | + Add Appi.                                                                                                    | listory                               | Eqpt.Type:                  |              |                                   |                    |  |  |  |  |  |
| Vessel<br>Repa           | I: LINK OCEAN 1<br>IIr Apply History<br>Repair Appl. Name           | Appl.No.                | Ec                              | 空气家<br>pt. Name:空气系统<br>Applicant                | + Add Appi.<br>经统Repair Apply H<br>Appi.Date                                                                         | <b>History</b><br>Repair Type         | Eqpt.Type:                  | Repair Place | Planned Repair Date               | status             |  |  |  |  |  |
| Vessel<br>Repa<br>#<br>1 | I: LINK OCEAN 1<br>IIr Apply History<br>Repair Appl. Name<br>240809 | Appl.No.<br>RA-24080903 | department<br>Engine Department | <b>空气系</b><br>ppt. Name:空气系统<br>Applicant<br>通使杰 | + Add Appi.<br>(شهر Appi.Date<br>2024-08-09                                                                          | History<br>Repair Type<br>Setf Repair | Eqpt.Type:<br>Repair Date F | Repair Place | Planned Repair Date<br>2024-08-16 | status<br>Approved |  |  |  |  |  |

To create a summary of repair orders, you can follow the steps below: (On the homepage of Ocean Link Ship-side, click on "Repair Management")

| IN LINK TECH                                                                            | aaS(local software for ship) (1.1.12                                                      | .7-24.07.01)                                                          | LI                                                                        | NK OCEAN 1                                                                |                                               |                                |                       |                                     | 中文 EN     | 船长         |
|-----------------------------------------------------------------------------------------|-------------------------------------------------------------------------------------------|-----------------------------------------------------------------------|---------------------------------------------------------------------------|---------------------------------------------------------------------------|-----------------------------------------------|--------------------------------|-----------------------|-------------------------------------|-----------|------------|
| r Application 🥑                                                                         | Repair Summary Application 0                                                              | The department heads shall summarize the item                         | s reported by the crew, make an app                                       | Dication, hand them over to the "to                                       | be uploaded" folder, a                        | nd inform the captain to uploa | d them online.        |                                     |           |            |
| Application to b                                                                        | e made(Deck Dept.)                                                                        | repair summary order interfi<br>are many documents, you c             | ace.Depending on th<br>an use filter conditic                             | ne actual situation,<br>ns to find the targe                              | click on the a<br>et document                 | already reported<br>)          | tasks or select "     | Import and Rep                      | oort"     |            |
| elect apply depar                                                                       | tmer 🗸 Select Apply Status 🛛 🗸                                                            | Please select Advised Repair Type                                     | ✓ ▲Import to Report                                                       | ±Export to Upload                                                         |                                               | etion of Draft                 |                       |                                     |           |            |
| Appl.No.                                                                                | Repair Appl. Name                                                                         | Apply department                                                      | Advised Repair Type                                                       | Emergency<br>Level Planne                                                 | d Repair Place                                | Planned Repair Date            | Apply Date            | Apply Status                        | Operation |            |
| RA-OL-20241025                                                                          | j02                                                                                       | Deck Department                                                       | Self Repair                                                               | ordinary                                                                  |                                               | 2024-10-25                     | 2024-10-25            | To be<br>uploaded                   | Ø         |            |
| RA-OL-20241025                                                                          | 501                                                                                       | Deck Department                                                       | Self Repair                                                               | ordinary                                                                  |                                               | 2024-10-25                     | 2024-10-25            | To be<br>uploaded                   | Ø         |            |
|                                                                                         | and then                                                                                  | ising import and keport," to                                          | ocessed into orders                                                       | together                                                                  | ems Aiready                                   | reported inter                 | ace in the uppe       | Fiert corner,                       |           |            |
| 海科技 OLS                                                                                 | SaaS(local software for ship) (1.1.12                                                     | 27-24.07.01)                                                          | L                                                                         | NK OCEAN 1                                                                |                                               |                                |                       |                                     | 甲文TEN     | 船长         |
| 海科技 OLS<br>New docume<br>y department.甲版部<br>air Items Details                          | SaaS(local software for ship) (1.1.12<br>ent                                              | 27-24 07.01)<br>2、Support<br>selection fo                             | selecting the corres<br>lowed by clicking "T                              | ponding document                                                          | s,and also su                                 | ipport one-click               | ← Ţ₽_To im            | prove the information               | 中文 JEN    | 船长<br>Retu |
| 海科技 OLS<br>M Lear Treet                                                                 | SaaS(local software for ship) (1.1.1)<br>ent<br>;<br>EqpL/Items Repair Reaso              | 27-24 07.01)<br>2、Support<br>selection fo<br>on Remarks/Requirements  | selecting the corres<br>llowed by clicking "T<br>Preliminary Views on Shi | ponding document<br>To improve the info<br>ip Required Spares A<br>Stores | s,and also su<br>rmation."                    | Ipport one-click               | Reported By           | prove the information<br>Attachment | ⊕x   EN   | 船长<br>Retu |
| 海科技 OLS<br>7 New docume<br>y department:甲版部<br>air Items Details<br>to. Repair<br>1 主空压 | SaaS(local software for ship) (1.1.1)<br>ent<br>:<br>EqpL/Items Repair Reaso<br>机商台醋 ① 损坏 | 27-24.07.01)<br>2. Support<br>selection fo<br>on Remarks/Requirements | selecting the corres<br>llowed by clicking "T<br>Preliminary Views on Shi | ponding document<br>To improve the info<br>Ip Required Spares A<br>Stores | s,and also su<br>rmation."<br><sup>nd</sup> R | eport Date                     | Reported By<br>master | prove the information<br>Attachment | ⊕x TEN    | 醫长<br>Retu |

| 6 | <b>互海科技</b> | OLSaaS(local software for ship) | (1.1.127-24.07.01) |
|---|-------------|---------------------------------|--------------------|
|---|-------------|---------------------------------|--------------------|

LINK OCEAN

Deck Dept. - Improve the repair application

| Repair A       | .ppl. Name                                                                                        |                                                                 | Advised Repair Type                      | * Emergency Level                                                             |                 |                                          |                   |                                  |              |                          |
|----------------|---------------------------------------------------------------------------------------------------|-----------------------------------------------------------------|------------------------------------------|-------------------------------------------------------------------------------|-----------------|------------------------------------------|-------------------|----------------------------------|--------------|--------------------------|
|                |                                                                                                   |                                                                 | Please select                            |                                                                               |                 | Please select                            |                   |                                  |              |                          |
| Planned        | Repair Place                                                                                      |                                                                 | Planned Repair Date                      |                                                                               |                 | * Approval Process                       |                   |                                  |              |                          |
|                |                                                                                                   |                                                                 | Select Date                              |                                                                               |                 | Please select                            |                   |                                  |              |                          |
| Add s          | submitted application items Add Appl.                                                             | Repair Items Details: 1                                         |                                          |                                                                               |                 |                                          |                   |                                  |              |                          |
| No.            | * Repair Eqpt./Items                                                                              | * Repair Reason                                                 | Remarks/Requirements                     | Preliminary Views on Ship                                                     | Require         | d Spares And Stores                      | Attachment        |                                  | Operation    |                          |
| 1              | 主空压机离合器                                                                                           | 损坏                                                              |                                          |                                                                               |                 |                                          |                   |                                  | -            |                          |
| 3、Ch<br>applic | ioose the priority level, approval<br>cation items. After adding a new                            | process, and planned rep<br>application, click "Move to         | ir date. You can fill in the<br>Upload." | repair application name, pla                                                  | nned repa       | iir place, advised                       | repair type as ne | eded, and                        | e to upload  | Return                   |
| <u>به</u>      | 海科技 OLSaaS(local software for ship                                                                | ) (1.1.127-24.07.01)                                            |                                          | LINK OCEAN 1                                                                  |                 |                                          |                   |                                  | 中文 EN #      | B <mark>长</mark> /Master |
| Rep            | air Application 🛛 Repair Summary Applica                                                          | tion 🛿 2                                                        |                                          |                                                                               |                 |                                          |                   |                                  |              | ⊗                        |
|                | Application to be made(Deck Dept.)<br>Items have been reported<br>2>                              | the documents first and t                                       | nen upload them as neede                 | ed. First, select the document                                                | ts in the "     | Го Be Uploaded"                          | status, and then  | click "Exp                       | ort and Uple | oad."                    |
|                |                                                                                                   |                                                                 |                                          |                                                                               |                 |                                          |                   |                                  |              |                          |
| S              | elect apply departmer $\sim$ Select Apply Sta                                                     | rus V                                                           | epair Type \vee 🔷 🏝 Import to Repo       | ±Export to Upload                                                             | ntch Deletion o | f Draft                                  |                   |                                  |              |                          |
| s              | elect apply departmer $\vee$ Select Apply Stat                                                    | us  V Please select Advised Ra Name Apply departme              | epair Type V Import to Repo              | rt ±Export to Upload @Bar<br>Emergency<br>Level Planned Repair Pla            | ace Plan        | f Draft<br>ned Repair Date               | Apply Date Ap     | oply Status                      | Operation    |                          |
| s              | elect apply departmer $\checkmark$ Select Apply Stat<br>Appl.No. Repair Appl.<br>RA-OL-2024102502 | us V Please select Advised Re Name Apply departme Deck Departme | nt Advised Repair Type<br>tt Self Repair | rt SExport to Upload Bar<br>Emergency<br>Level Planned Repair Pla<br>ordinary | ttch Deletion o | r Draft<br>ned Repair Date<br>2024-10-25 | Apply Date Ap     | oply Status<br>To be<br>uploaded | Operation    |                          |

The documents clicked "Move to Upload" in Step 3 will display a "To Be Uploaded" status

**Note**: After clicking "Export and Upload," the system will export the files in a compressed package format. Users only need to save the compressed package without decompressing it. When importing for upload, simply select the compressed package to import directly.

To upload repair data, please follow the steps below:

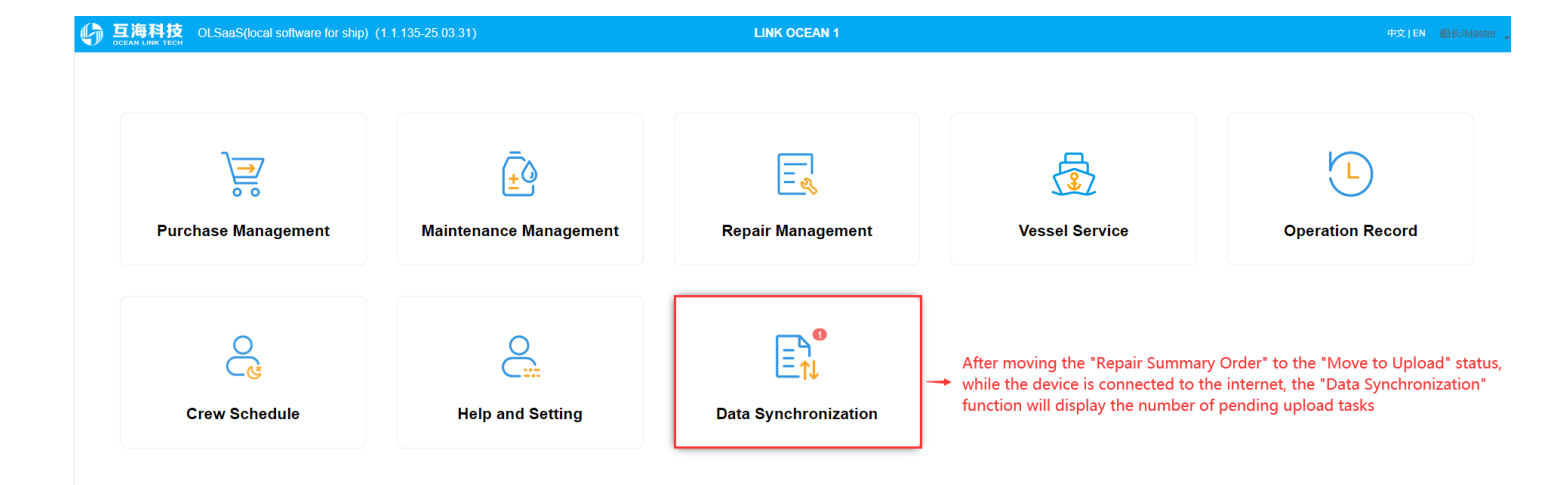

|                          | al software for ship) (1.1.127-24                                                                                                    | 4.07.01)            | LINK OCEAN 1        |                             |                                   |                                  |                          | 中文 EN 船长/Mast |             |                |  |
|--------------------------|----------------------------------------------------------------------------------------------------|---------------------|---------------------|-----------------------------|-----------------------------------|----------------------------------|--------------------------|---------------|-------------|----------------|--|
| Data Upload(3) Data Down | nload Data synchronization hist                                                                                                    | ory                 |                     |                             |                                   |                                  |                          |               |             | 8              |  |
| Purchase Maintain        | Purchase Maintain 1 Serve Operation Record 3 data to be uploaded, Click thisputton to upload                                                    |                     |                     |                             |                                   |                                  |                          |               |             |                |  |
|                          |                                                                                                    |                     | With netwo          | ork please click "upload"to | upload the documents you selected | to OLMS Cloud(that is:to the sho | re-based leader) 🏠 Uploa | d 🛛 🛧 Import  | Application | × Batch Return |  |
| Appl.No.                 | Repair Appl. Name                                                                                                    | Apply<br>department | Advised Repair Type | Priority Level              | Planned Repair Place              | Planned Repair Date              | Submit Date              | Submitter     | Return      |                |  |
| RA-OL-2024102502         |                                                                                                    | Deck Department     | Self Repair         | Normal                      |                                   | 2024-10-25                       | 2024-10-25               | master        | $\otimes$   |                |  |
| RA-OL-2024102501         |                                                                                                    | Deck Department     | Self Repair         | Normal                      |                                   | 2024-10-25                       | 2024-10-25               | master        | $\otimes$   |                |  |
| 1                        | 1. While connected to the internet, enter the repair management interface, select the documents you wish to upload by ticking the checkboxes, a |                     |                     |                             |                                   |                                  |                          |               |             | ck "Upload"    |  |

Alternatively, you can click "Import Application Forms" to import previously exported and uploaded documents into this interface, then select the desired documents for upload by ticking the checkboxes, and click "Upload" again

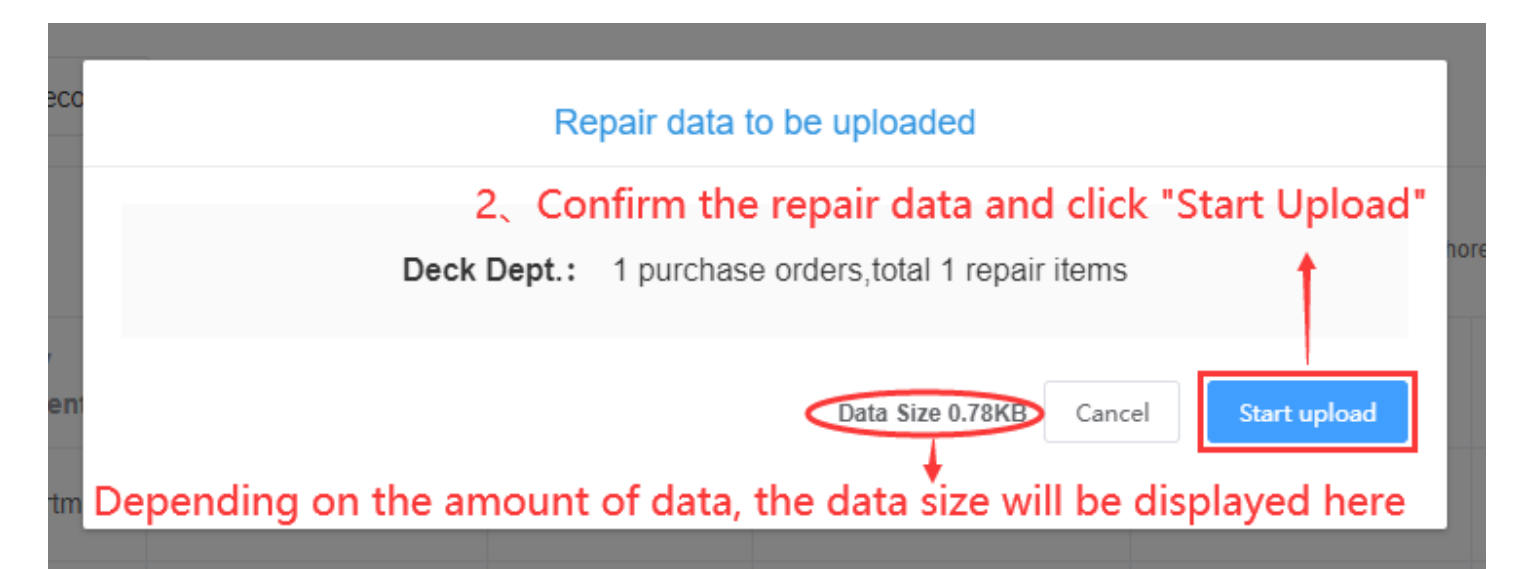

| Data Upload(3) Data Download Da | ata synchronization history        |                                                       |                  |                            |                      | ⊗                    |
|---------------------------------|------------------------------------|-------------------------------------------------------|------------------|----------------------------|----------------------|----------------------|
| Purchase Maintain 1 Repai       | r 2 Serve Operation Reco           | Please log in OLSaaS                                  |                  |                            |                      | Data Upload Settings |
|                                 |                                    | ° account                                             |                  | hore-based leader). Upload | ▲ Import Application | 🗴 Batch Return       |
| Appl.No. Rep:                   | air Appl. Name Apply<br>department | * password                                            | pload .          | Submit Date                | Submitter Return     |                      |
| RA-OL-2024102502                | Deck Departm                       | •                                                     |                  | 2024-10-25                 | master 🛞             |                      |
| RA-OL-2024102501                | Deck Departmen                     | Cancel                                                | 0-25             | 2024-10-25                 | master 🔕             |                      |
|                                 |                                    | Please log in with your online account of OLSaaS      | _                |                            |                      |                      |
|                                 |                                    | Enter your Ocean Link Online Account and Password, th | ien click "Login |                            |                      |                      |

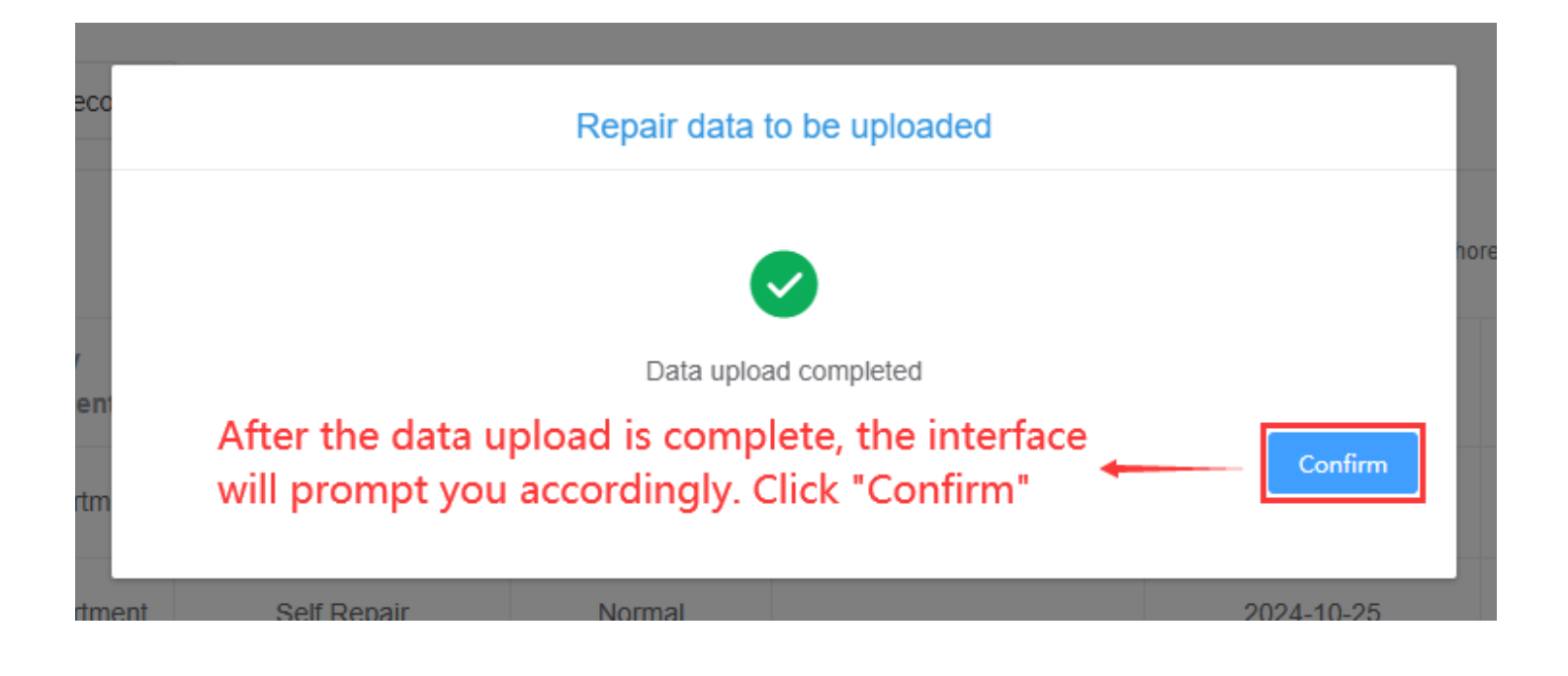

# That concludes the introduction to the operations involving Repair Application $\rightarrow$ Repair Summary Order $\rightarrow$ Repair Data Upload!

# 8.Vessel Service

Application for vessel service, please follow the steps below (on the homepage of Ocean Link ship-side, click "Vessel Service"):

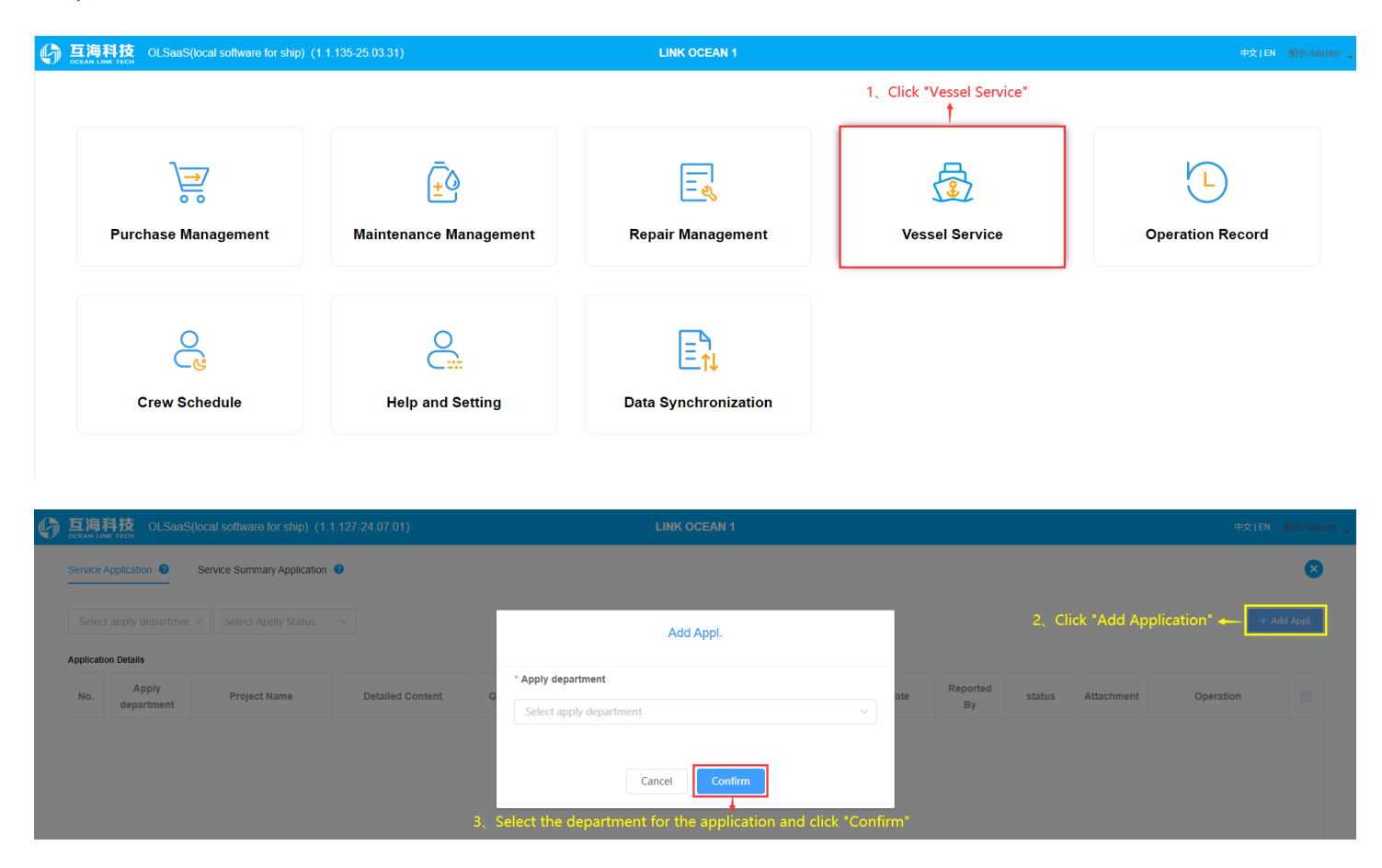

| plicat                  | tion Details                                                                         |                                                                                                    |                                                                                |                                                 | 1                                            |                                                          |                                                        |                                                      |                                             | Cano                   | el Save                  | Report Direc  | tly Direct C                                                                                          |
|-------------------------|--------------------------------------------------------------------------------------|----------------------------------------------------------------------------------------------------|--------------------------------------------------------------------------------|-------------------------------------------------|----------------------------------------------|----------------------------------------------------------|--------------------------------------------------------|------------------------------------------------------|---------------------------------------------|------------------------|--------------------------|---------------|----------------------------------------------------------------------------------------------------|
| No.                     | * P                                                                                  | roject Name                                                                                                  | Detailed                                                                       | Content                                         |                                              | * Quantity                                               | Unit                                                   |                                                      | Apply Rema                                  | rks                    |                          | Attachment    | Operation                                                                                             |
| 1                       | Project Name                                                                         |                                                                                                    | Detailed Content                                                               |                                                 |                                              |                                                          | 项 ~                                                    | Apply Remarks                                        |                                             |                        | li li                    | Upload        | Ô                                                                                                    |
| 2                       | Project Name                                                                         |                                                                                                    | Detailed Content                                                               |                                                 | li li                                        |                                                          | 项 ~                                                    | Apply Remarks                                        |                                             |                        |                          | Upload        | Ô                                                                                                    |
| 海                       | 科技 OLSaaS                                                                            | (local software for ship) (1                                                                                 | 1 127-24 07 01)                                                                |                                                 |                                              |                                                          | AN 1                                                   |                                                      |                                             |                        |                          |               | 中文IEN 新                                                                                               |
| Twice J                 | 科技 OLSaaS                                                                            | (local software for ship) (1<br>Service Summary Application                                                  | I 1.127-24.07.01)<br>If you click "Re<br>if you click "Sa                      | port Directly<br>ve" in step 4                  | " in step 4,<br>, the service                | LINK OCEA<br>, the service ap<br>e application f         | y 1<br>oplication form<br>form will show t             | will show the sta<br>the status of "To               | atus of "Rej<br>Be Upload                   | ported";<br>ed", suppo | rting both               | ı submissio   | 中文IEN 能<br>n and editir<br>+ Add                                                                      |
| vice /                  | 科技 OLSaaS                                                                            | (local software for ship) (1<br>Service Summary Application                                                  | I 1 127-24.07.01)<br>If you click "Re<br>if you click "Sa                      | port Directly<br>ve" in step 4                  | " in step 4,<br>the service                  | LINK OCEA<br>, the service a<br>e application f          | •<br>oplication form<br>form will show •               | will show the st<br>the status of "To                | atus of "Re <sub>l</sub><br>Be Upload       | ported";<br>ed", suppo | rting both               | i submission  |                                                                                                    |
| Vice /                  | 科技 OLSaaS<br>Application ・<br>t apply departmer<br>on Details<br>Apply<br>department | (local software for ship) (1<br>Service Summary Application<br>Select Apply Status<br>Project Name           | I 1 127-24 07 01)<br>If you click "Re<br>if you click "Sar<br>Detailed Content | port Directly<br>ve" in step 4<br>Quantity      | /" in step 4,<br>, the service<br>Unit       | LINK OCE/<br>, the service aj<br>e application f         | , nn 1<br>oplication form<br>form will show r          | will show the st<br>the status of "To<br>Report Date | atus of "Rej<br>Be Upload<br>Reported<br>By | oorted";<br>ed", suppo | rting both               | n submission  | 中文 I EN 《<br>n and editir<br>+ Add<br>To be reported: 1<br>atton                                      |
| 海和<br>rvice /<br>Select | Application  Application Apply department Apply department Engine Department         | (local software for ship) (1<br>Service Summary Application<br>> Select Apply Status<br>Project Name<br>安全检查 | I 1 127-24 07 01) If you click "Re if you click "Sar  Detailed Content         | port Directly<br>ve" in step 4<br>Quantity<br>1 | r" in step 4,<br>the service,<br>Unit<br>بتر | LINK OCE/<br>, the service a<br>e application t<br>Apply | yn 1<br>oplication form<br>form will show '<br>Remarks | will show the st<br>the status of "To<br>Report Date | atus of "Rej<br>Be Upload<br>Reported<br>By | status                 | rting both<br>Attachment | oper<br>Coper | 4x1EN     1       n and edition     + Add       To be reported:     1       ation     1       2     8 |

To create a service summary order, follow these steps: (On the homepage of the Ocean Link shipside, click on "Vessel Service")

|            | 科技 OLSaaS(local s               | oftware for ship) (1.1.127-24.0                              | 7.01)                                      |                                           | LINK OCEAN 1                                   |                            |                      |                          | 中文 EN                | 船长/Master       |
|------------|---------------------------------|--------------------------------------------------------------|--------------------------------------------|-------------------------------------------|------------------------------------------------|----------------------------|----------------------|--------------------------|----------------------|-----------------|
| Service A  | pplication 9 Service            | e Summary Application 🧐                                      |                                            |                                           |                                                |                            |                      |                          |                      | 8               |
| Appl       | is have been reported           | ck Dept.)<br>1. Enter the service su<br>(When there are many | immary order interfa<br>documents, you cai | ace. Depending on<br>1 use the filter con | the actual situation, cl<br>ditions to search) | ick on the items that ha   | ave already been re  | ported, or select        | "Import and          | Report".        |
| Select     | apply departmer $\vee$          | Select Apply Status V Ple                                    | ase select Service Type                    | ✓ ▲Import to Report                       | t 坐Export to Upload                            | Batch Deletion of Draft    |                      |                          |                      |                 |
| Appl.      | No.                             | Name A                                                       | pply department                            | Service Type                              | Planned Completion Date                        | Apply Date                 | Apply Status         | Operati                  | on                   |                 |
|            | TIMPORT and Repo                | oftware for ship) (1.1.127-24.0                              | 7.01)                                      | s Aiready Reporte                         | LINK OCEAN 1                                   | ιeπ, where they can the    | n be summarized t    | ogetner into a si        | ngie aocume<br>⊕¢⊺EN | nτ<br>船长/Master |
| Ç Nev      | w document                      |                                                              | 2. You can sel                             | ect the correspond                        | dina documents indivic                         | lually or check all of the | em with one click. t | hen click "To imp        | rove the info        | ×<br>prmation!  |
| Apply depa | rtment: Deck Dept.<br>n Details |                                                              | _                                          |                                           |                                                | ,                          | <b>V</b>             | To improve the informati | ion 🛛 🗴 Batch        | Return          |
| No.        | Project Name                    | Detailed Content                                             | Quantity                                   | Unit                                      | Apply Remarks                                  | Report Date                | Reported By          | Attachment               | Operation            |                 |
| 1          | 上船检查                            |                                                              | 1                                          | $\uparrow$                                |                                                | 2024-10-25                 | master               |                          | 8                    | 0               |
|            |                                 |                                                              |                                            |                                           |                                                |                            |                      |                          |                      |                 |

| P       | 〕互海科技             | OLSaaS(local software for ship) (1.1.127-24.07.01) |
|---------|-------------------|----------------------------------------------------|
| <b></b> | P OCEAN LINK TECH |                                                    |

LINK OCEAN 1

Deck Dept. - Improve the service application

| Name                |                                                                     |                           | * Service Type         |                  |                 |              | * Planned Finish Date             |               |                    |
|---------------------|---------------------------------------------------------------------|---------------------------|------------------------|------------------|-----------------|--------------|-----------------------------------|---------------|--------------------|
| Please e            | enter                                                               |                           | please Choose          |                  |                 |              | Select Date                       |               |                    |
| * Approval          | Process                                                             |                           |                        |                  |                 |              |                                   |               |                    |
| Remarks<br>Please e | inter                                                               | × _                       |                        |                  |                 |              |                                   |               | 0700               |
| Add sul             | bmitted application items Add Appl.                                 | Application Details: 1    |                        |                  |                 |              |                                   |               | 0/500              |
| No.                 | * Project Name                                                      | Detailed Cont             | tent                   | * Quantity       | Unit            |              | Apply Remarks                     | Attachment    | Operation          |
| 1                   | 上船检查                                                                |                           |                        | 1                | $\uparrow$      |              |                                   |               | -                  |
| Attach<br>ements    | Upload<br>ttachments<br>Max2MB                                      |                           |                        |                  |                 |              |                                   |               |                    |
| 3、Sele              | ect the service type, planned fini<br>ck "Save" or "Move to Upload" | sh date, and approval pro | ocess. Fill in the nar | me, remarks, add | reported applic | ation items, | , add application, and whether to | o upload atta | chments as needec  |
|                     |                                                                     |                           |                        |                  |                 |              |                                   | Save Move     | e to upload Return |

|                       | OLSaaS(loca | al software for ship) (1.1.12) | 7-24.07.01)                 |                                                      | LINK OCEAN 1                                  |                                                     |                                                     | 中文                                          | EN 船长/Master  |
|-----------------------|-------------|--------------------------------|-----------------------------|------------------------------------------------------|-----------------------------------------------|-----------------------------------------------------|-----------------------------------------------------|---------------------------------------------|---------------|
| Service Applicati     | ion 🔮 Ser   | rvice Summary Application 🥝    | 4、After cli<br>display a "D | cking "Move to Upload"<br>Draft" status. If you need | in step 3, the docume<br>to export the docume | ents will display a "To I<br>ents before uploading, | Be Uploaded" status. If<br>, click on "Export and U | f you click "Save", the do<br>Jpload" below | ocuments will |
| Select apply of       | departmer ∨ | Select Apply Status            | Please select Service Ty    | pe ~                                                 | ±Export to Upload                             | Batch Deletion of Draft                             |                                                     |                                             |               |
| Appl.No.              |             | Name                           | Apply department            | Service Type                                         | Planned Completion Date                       | Apply Date                                          | Apply Status                                        | Operation                                   |               |
| VSA-OL-<br>2024102501 |             |                                | Deck Department             | 检验-检验                                                | 2024-10-25                                    | 2024-10-25                                          | To be uploaded                                      | Ø                                           |               |
|                       |             |                                |                             |                                                      |                                               |                                                     |                                                     |                                             |               |
|                       |             |                                |                             |                                                      |                                               |                                                     |                                                     |                                             |               |

Note: After clicking "Export and Upload", the file exported by the system will be in the form of a compressed package. Users only need to save the compressed package without decompressing it, and directly select the compressed package for import during the import and upload process.

## Uploading Service Data: Follow the Steps Below:

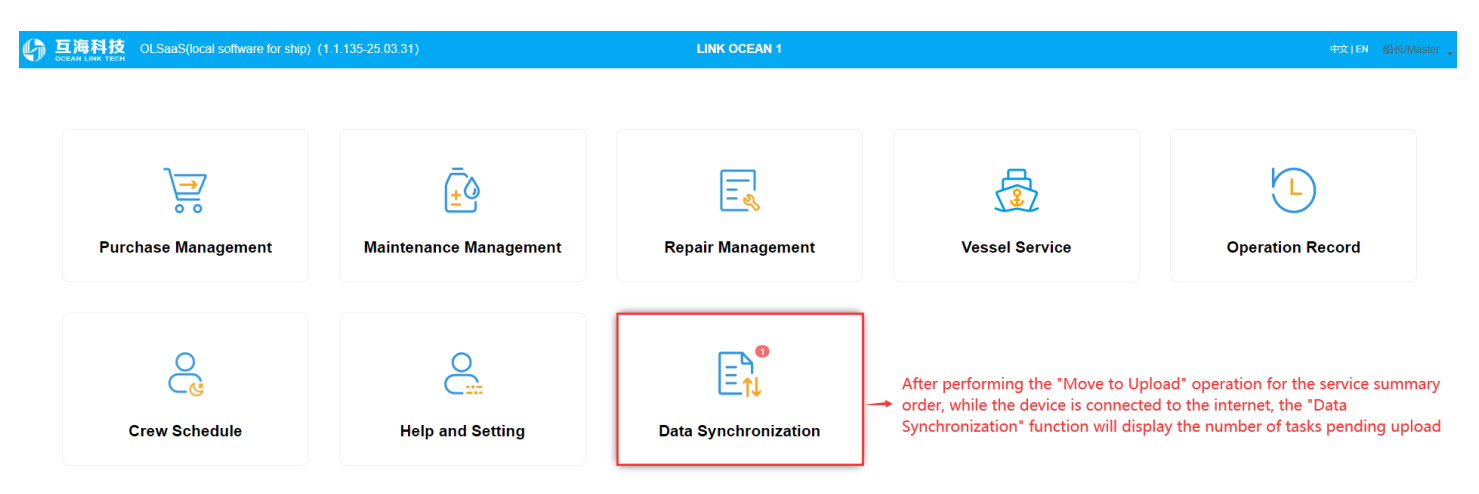

|                                     | or ship) (1.1.127-24.07.01)                                 | LINK C                                                                               | OCEAN 1                                                          |                                       |                                       |                                            | 中文 EN 船长/Master,                |
|-------------------------------------|-------------------------------------------------------------|--------------------------------------------------------------------------------------|------------------------------------------------------------------|---------------------------------------|---------------------------------------|--------------------------------------------|---------------------------------|
| Data Upload(3) Data Download Da     | ta synchronization history                                  |                                                                                      |                                                                  |                                       |                                       |                                            | 8                               |
| Purchase Maintain 1 Repair          | 1 Serve 1 Operation Reco                                    | ord 3 data to be uploaded, Click thisbutton to uploa                                 | d                                                                |                                       |                                       |                                            | Data Upload Settings            |
|                                     |                                                             | With network please click "upload"to                                                 | upload the documents you selected to OLMS Cloud                  | d(that is:to the shore-based le       | eader)                                | i 🕂 Import Applicatio                      | on 🛛 🗴 Batch Return             |
| Appl.No.                            | Name Apply departme                                         | ent Service Type                                                                     | Planned Finish Date                                              | Submit<br>Date                        | Submitter                             | Return                                     |                                 |
| VSA-OL-2024102501                   | Deck Departme                                               | nt 检验-检验                                                                             | 2024-10-25                                                       | 2024-10-<br>25                        | master                                | $\overline{\otimes}$                       | 0                               |
|                                     | 1、While connected to the in<br>Form" to import previously e | nternet, enter the service interface<br>exported and uploaded documen                | e. Select the required docum<br>ts into this interface. Then, se | ents and click "U<br>elect the docume | ↓<br>Jpload". Alteri<br>ents you wish | natively, click "Imp<br>to upload and clic | oort Application<br>ck "Upload" |
|                                     |                                                             |                                                                                      |                                                                  |                                       |                                       |                                            |                                 |
|                                     |                                                             | Service data t                                                                       | o be uploade                                                     | d                                     |                                       |                                            |                                 |
|                                     | Deck De                                                     | pt.: 1 purchase                                                                      | orders,total 1                                                   | repair ite                            | ems                                   |                                            | יר                              |
| 2. Confirm                          | the service                                                 | data and the                                                                         | e data size.                                                     | then c                                | lick "                                | Start U                                    | pload"                          |
| ia                                  |                                                             |                                                                                      | ,                                                                | _                                     |                                       |                                            |                                 |
|                                     |                                                             |                                                                                      | Data Size 0.                                                     | 61KB                                  | Cancel                                | Start u                                    | ıpload                          |
|                                     |                                                             |                                                                                      |                                                                  |                                       |                                       |                                            |                                 |
| a                                   |                                                             |                                                                                      |                                                                  |                                       |                                       |                                            | 25                              |
| Data Upload(3) Data Download Data : | synchronization history                                     |                                                                                      |                                                                  |                                       |                                       |                                            | 8                               |
| Purchase Maintain 1 Repair          | Serve O Operation                                           |                                                                                      |                                                                  |                                       |                                       |                                            | ② Data Upload Settings          |
|                                     |                                                             | Please log                                                                           | in OLSaaS                                                        |                                       |                                       |                                            |                                 |
|                                     |                                                             | * account<br>chief_officer                                                           |                                                                  | hore-based                            | leader). 🖵 Opioa                      |                                            | Batch Return                    |
| Appl.No.                            | Name Apply depa                                             | * password                                                                           | ٥                                                                | pload                                 | Submitter                             | Return                                     | -                               |
| VSA-OL-2024102501                   | Deck Depa                                                   |                                                                                      | Cancel Login                                                     | 25                                    | master                                | ۲                                          |                                 |
|                                     |                                                             | Please log in with your online account                                               | of OLSaaS                                                        |                                       |                                       |                                            |                                 |
|                                     |                                                             | 3、Enter your Ocean Link Online                                                       | account and password, and                                        | click "Login"                         |                                       |                                            |                                 |
|                                     |                                                             |                                                                                      |                                                                  |                                       |                                       |                                            |                                 |
| Data Upload(3) Data Download Da     | ta synchronization history                                  |                                                                                      |                                                                  | - 1                                   |                                       |                                            | ×                               |
| Purchase Maintain 1 Repair          | 1 Serve 1 Operation                                         | Service data                                                                         | to be uploaded                                                   |                                       |                                       |                                            | Data Upload Settings            |
|                                     |                                                             |                                                                                      | <ul><li>✓</li></ul>                                              | hore-based                            | leader). YUpload                      | d 🕂 Import Applicat                        | ion 🙁 Batch Return              |
| Appl.No.                            | Name Apply depa                                             | Data uplo<br>nce the data upload is complete,<br>n the interface. Simply click "Cont | ad completed<br>a prompt will appear<br>firm" to finish          | Confirm                               | Submitter                             | Return                                     | 8                               |
| VSA-OL-2024102501                   | Deck Depa                                                   | and interface, simply click. Coll                                                    |                                                                  |                                       | master                                |                                            |                                 |

# 9. Operation Record

To download, execute, and upload operation records, please follow the steps below:

(Data download requires an internet connection, but executing operation records can be done offline.)

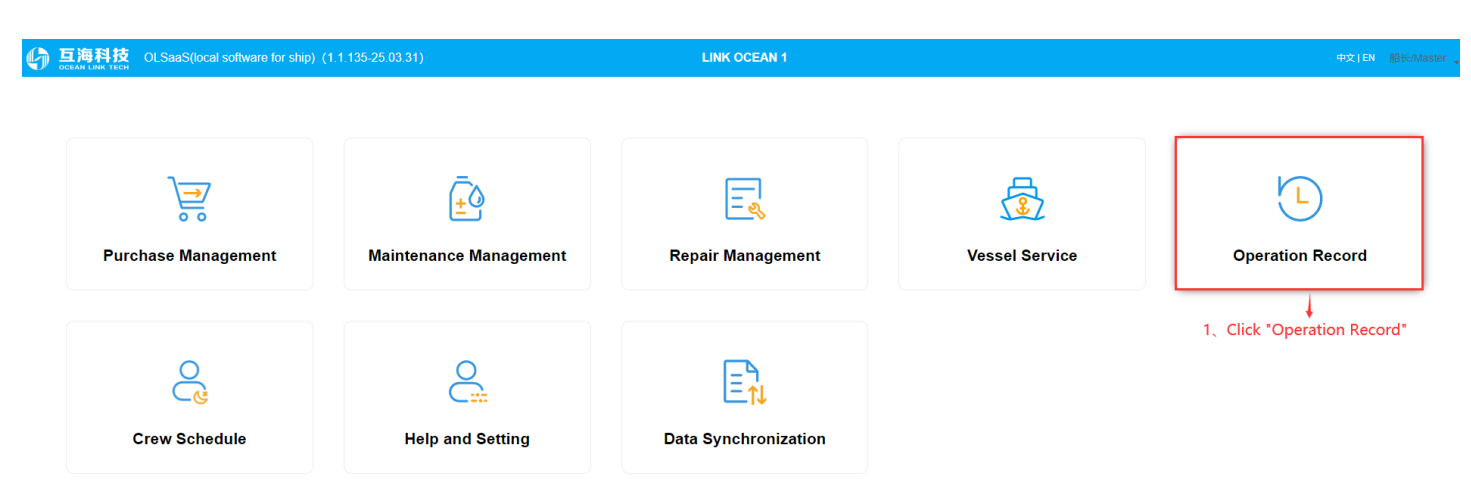

| 6 | 互海科技 OLSaaS(local software for ship) (1.1.1. | 27-24.07.01) |                        |                 | LINK OCEAN 1 |                  |              |                      | 中文             | EN 船长/Mas     | er , |
|---|----------------------------------------------|--------------|------------------------|-----------------|--------------|------------------|--------------|----------------------|----------------|---------------|------|
|   | Operation Record                             |              |                        |                 |              |                  |              |                      |                | ⊗             |      |
| [ | Jul 78 Aug 87 Sept (109 Oct 4 Nov            | / Dec        |                        |                 |              |                  |              | Add Irregular Operat | ion Record Bul | lk Submission |      |
|   | Table Name/No.                               | Rec          | ord Upload<br>e Period | P.I.C of Upload | Acceptor     | Report Dept. 🛛 🚱 | Remarks      | status               | Operation      |               |      |
|   | 000 / 船舶SMS检查报告 (001)                        |              | Jan                    | 轮机长1            | 船员经理         |                  |              | unFinished           | Edit           |               |      |
|   | JCSSAQJCB / 基础设施安全检查表 (cx003-01)             |              | Jan                    | 轮机长1            | 总船长          |                  | 2 After fire | unFinished           | Edit           | l allals "Fal |      |
|   | JCSSAQJCB / 基础设施安全检查表 (001)                  |              | Jan                    | 二管轮             |              |                  | 5, Alter Ind | unFinished           | Edit           | a, click ed   | л    |
|   | JCSSAQJCB / 船舶SMS检查报告 (001)                  |              | Jan                    | 轮机长1            | 总船长          |                  |              | unFinished           | Edit           |               |      |

2. The total number of downloaded operation record data will be displayed to the right of each month .If there are numerous operation record tasks, you can use the dropdown filters on the right side of "Upload Person In Charge" and " Report Department" to narrow down your search

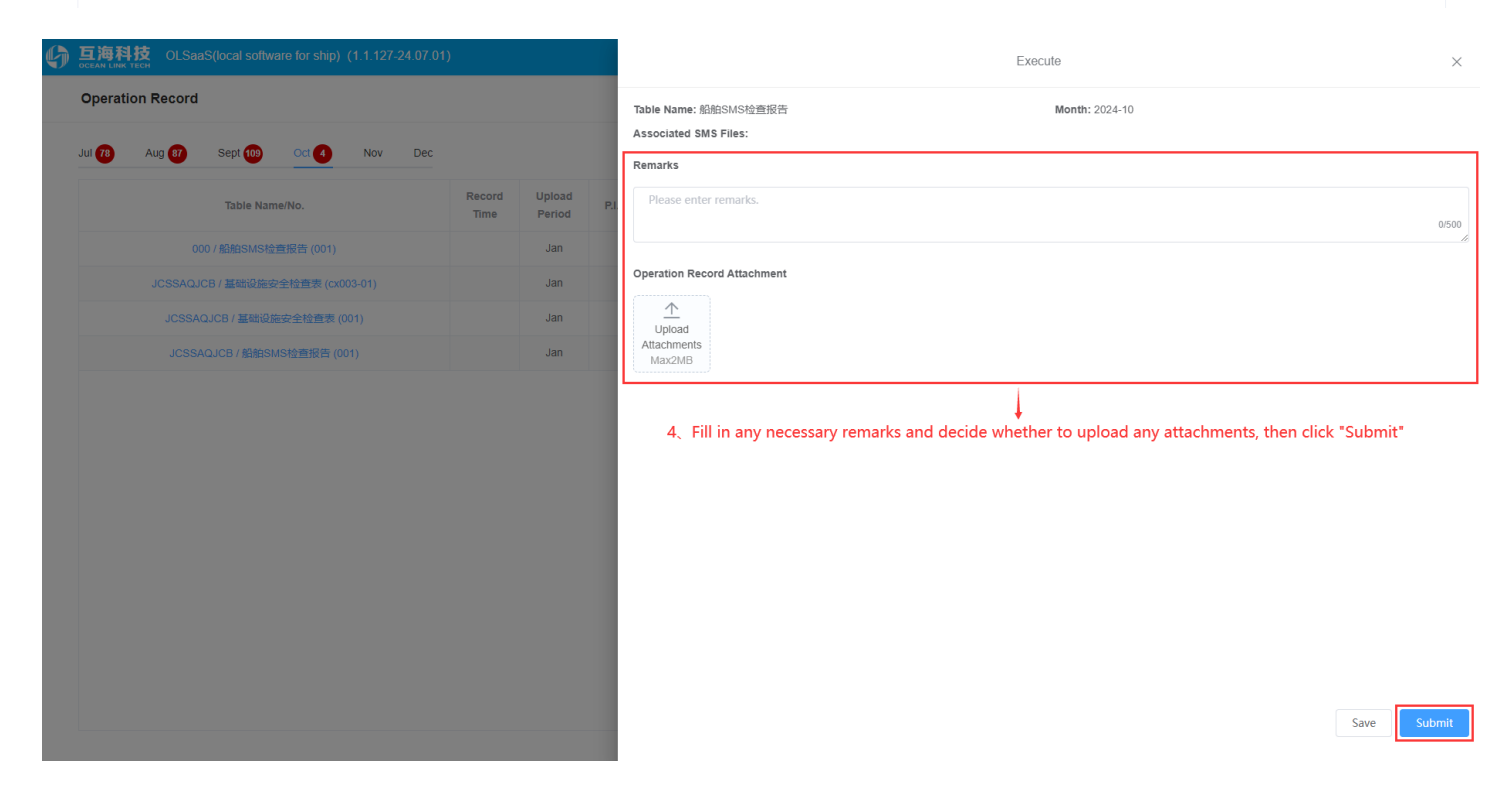

LINK OCEAN

×

| Operation Record |  |
|------------------|--|

| Jul 78 Aug 87 Sept 109 Oct 3 Nov Dec |                |                  |                  |          |                |         | Add Irregular Operation   | on Record Bu | ulk Submission |
|--------------------------------------|----------------|------------------|------------------|----------|----------------|---------|---------------------------|--------------|----------------|
| Table Name/No.                       | Record<br>Time | Upload<br>Period | P.I.C of Upload~ | Acceptor | Report Dept. 🔞 | Remarks | status                    | Operation    |                |
| 000 / 船舶SMS检查报告 (001)                |                | Jan              | 轮机长1             | 船员经理     |                |         | finished (To be uploaded) |              |                |
| JCSSAQJCB / 基础设施安全检查表 (cx003-01)     |                | Jan              | 轮机长1             | 总船长      |                |         | unFinished                | Edit         |                |
| JCSSAQJCB / 基础设施安全检查表 (001)          |                | Jan              | 二管轮              |          |                |         | unFinished                | Edit         |                |
| JCSSAQJCB / 船舶SMS检查报告 (001)          |                | Jan              | 轮机长1             | 总船长      |                |         | unFinished                | Edit         |                |

5. Once the operation record task is executed offline, the remarks will be displayed, and the status will change to "Completed (To Be Uploaded)"

| 6 | 互海科技 OLSaaS(local software for ship) (1.1.127-24.07.01) |                |                  |                   | LINK OCEAN 1   |                  |                           |                           |               |              |
|---|---------------------------------------------------------|----------------|------------------|-------------------|----------------|------------------|---------------------------|---------------------------|---------------|--------------|
|   | Operation Record                                        |                |                  |                   |                |                  |                           |                           |               | 8            |
|   | Jul 18 Aug 87 Sept 109 Oct 3 Nov Dec                    |                |                  |                   | 6、Click on "Ad | d Irregular Oper | ation Record" as needed 🝝 | Add Irregular Operati     | on Record Bul | k Submission |
|   | Table Name/No.                                          | Record<br>Time | Upload<br>Period | P.I.C of Upload ~ | Acceptor       | Report Dept. 🕑   | Remarks                   | status                    | Operation     |              |
|   | 000 / 船舶SMS检查报告 (001)                                   |                | Jan              | 轮机长1              | 船员经理           |                  |                           | finished (To be uploaded) |               |              |
|   | JCSSAQJC8 / 基础设施安全检查表 (cx003-01)                        |                | Jan              | 轮机长1              | 总船长            |                  |                           | unFinished                | Edit          |              |
|   | JCSSAQJCB / 基础设施安全检查表 (001)                             |                | Jan              | 二管轮               |                |                  |                           | unFinished                | Edit          |              |
|   | JCSSAQJCB / 船舶SMS检查报告 (001)                             |                | Jan              | 轮机长1              | 总船长            |                  |                           | unFinished                | Edit          |              |
|   |                                                         |                |                  |                   |                |                  |                           |                           |               |              |

Add Record

|            |                                                            |             |               | Keywo                  | rds Searching    | Upload Start Time To Upload I | End Time S       | Clear              |
|------------|------------------------------------------------------------|-------------|---------------|------------------------|------------------|-------------------------------|------------------|--------------------|
| File No.   | Table Name                                                 | Record Time | Upload Period | P.I.C of Upload $\sim$ | Acceptor         | Report Dept. $\sim$           | Operation        | Historic<br>Record |
| 0101       | 船舶SMS检查报告(智能模板)(0101)                                      |             | Irregular     | 船长                     | 体系办主任            | 体系办                           |                  |                    |
| 0101       | 互海测试管理表格(HH0101990)                                        |             | Irregular     | 船长                     | 机务主管,机务部长        |                               |                  |                    |
| 06101      | 船舶SMS报告(01229)                                             |             | Irregular     | 船长                     | 总经理,海务经理         |                               |                  |                    |
| 2024031801 | 记录设置(2024031801)                                           |             | Irregular     | 采购专员                   | 采购专员             |                               |                  |                    |
| 2024042601 | 测试记录执行文件上传4.26(01)                                         |             | Irregular     | 船长                     | 2                |                               |                  |                    |
| 2024042602 | 测试记录执行文件上传4.26.2(02)                                       |             | Irregular     | 2                      | 2                |                               |                  |                    |
| 230328     | Maintenance Table of Marine Domestic Sewage Plant(0900999) |             | Irregular     | 指定人员                   | 人事经理,航运管理,威<br>团 | 达集 Ministry of Personnel      |                  |                    |
| 2303288    | Ship Dynamic Record Form(0031111)                          |             | Irregular     | 总船长                    | 人事主任             |                               |                  |                    |
| 8787       | 777(8787)                                                  |             | Irregular     | 轮机长                    | 船长,总船长           |                               |                  |                    |
| CX0101     | 船长指挥资格认定表(CX0101)                                          |             | Irregular     | 船长                     |                  |                               | Execution Record |                    |
|            |                                                            |             |               |                        |                  |                               | 4                |                    |

7、After selecting the specific record information, click "Execution Record" on the right

9. Select the occurrence time, fill in remarks as needed, and upload attachments  $^{ imes}$ 

|        |                                |                                    |                       |   | 金石田本白いたみの                                                     | 主人员和考虑3                                                  | m 2025-0                                      |
|--------|--------------------------------|------------------------------------|-----------------------|---|---------------------------------------------------------------|----------------------------------------------------------|-----------------------------------------------|
| 培训船舶   | 请选择船舶                          | 培训日期                               | 日期选择                  |   | \$71454L34(X)+                                                |                                                          | 2023-0                                        |
| 培训参与人员 | 签名(多人会签)                       |                                    |                       | _ | Associated SN<br>新聘及转向岸基<br>Confirmation Re<br>Transferred To | 1S Files:<br>人员熟悉职责确<br>ecord Of New Pe<br>New Assignmen | 认表(Responsit<br>ersonnel And Th<br>ts Ashore) |
|        |                                |                                    |                       |   | Remarks                                                       |                                                          |                                               |
|        |                                |                                    |                       |   | Please ente                                                   | r remarks.                                               |                                               |
|        |                                |                                    |                       |   |                                                               |                                                          |                                               |
| 培训内容   | 多行文本                           |                                    |                       |   | Operation Rec                                                 | ord Attachmen                                            | t                                             |
|        |                                |                                    |                       |   | <u>↑</u>                                                      |                                                          |                                               |
|        |                                |                                    |                       |   | Attachments<br>Max2MB                                         |                                                          |                                               |
|        |                                |                                    |                       |   | Recently Submitt<br>items are display                         | ted(in reverse ord<br>red)                               | ler of occurrenc                              |
|        |                                |                                    |                       |   | Occurrence<br>Time                                            | status                                                   | Remarks                                       |
| 培训老师   | 单行文本                           |                                    |                       |   |                                                               | Submitted(                                               |                                               |
|        |                                |                                    |                       |   | 2025-07-22                                                    | Synchroniz<br>ed)                                        |                                               |
|        |                                |                                    |                       |   |                                                               | 00)                                                      |                                               |
|        | 8. Click on the fillable areas | in sequence, then fill in or sel   | ect field information |   |                                                               | 00)                                                      |                                               |
|        | 8. Click on the fillable areas | ; in sequence, then fill in or sel | ect field information |   |                                                               |                                                          |                                               |

Execute

## To upload operation records, please follow the steps below:

|                                                                                                    | .1.135-25.03.31)                                                                                                    | LINK OCEAN 1                                                                                                    |                                                                             |                                                                                                    | 中文 EN 船                                                                                                    |
|----------------------------------------------------------------------------------------------------|----------------------------------------------------------------------------------------------------|----------------------------------------------------------------------------------------------------|-----------------------------------------------------------------------------|----------------------------------------------------------------------------------------------------|----------------------------------------------------------------------------------------------------|
| <b>₩</b><br>Purchase Management                                                                                                    | <u>±</u><br>Maintenance Management                                                                                                    | Repair Management                                                                                                    | Vessel Ser                                                                  | vice Ope                                                                                              | ration Record                                                                                                    |
| 0                                                                                                    | Ο                                                                                                    |                                                                                                    | ٦                                                                           |                                                                                                    | aration record task :                                                                                                    |
| Crew Schedule                                                                                                    | Help and Setting                                                                                                    | L_↑↓<br>Data Synchronization                                                                                                    | After completing th<br>ensuring your devia<br>Synchronization" fu<br>enter  | le offline execution of the ope<br>ce is connected to the internet<br>Inction will display pending up | t, the "Data<br>pload tasks, click or                                                                                                    |
| Crew Schedule                                                                                                    | Help and Setting                                                                                                    | LINK OCEAN 1                                                                                                    | After completing the ensuring your devia Synchronization" fu                | e offline execution of the ope<br>ce is connected to the internet<br>inction will display pending up  | the "Data<br>Joad tasks, click or<br>#2(IEN 18)                                                                                                    |
| Crew Schedule Comparison Current Schedule Comparison Current State Comparison Current State Comparison Current State Current State Current Sta | Help and Setting          11 127-24 07 01)         nization history         Serve       Operation Record         3 data to be uploar                                            | LINK OCEAN 1                                                                                                    | After completing the ensuring your devia Synchronization" fu                | e offline execution of the ope<br>ce is connected to the internet<br>inction will display pending up  | Image: Second Control       Image: Second Control       Image: Second Contro       Image: Second Contro </td                                                                                                    |
| Crew Schedule Cart Law Note Cart Law Note Ca | Help and Setting                                                                                                    | LINK OCEAN 1                                                                                                    | After completing the<br>ensuring your devia<br>Synchronization" fu<br>enter | lick on the shopping                                                                                  | Image: New York of the Posta       Image: New York of the Posta       Image: New York of the Posta |
| Crew Schedule Crew Schedule Coat software for ship) ( ta Upload(3) Data Download Data synchroi RK OCEAN 1 All Months Table Name/No.                                                                                                    | Help and Setting           1.1.127-24.07.01)           nization history           Serve         Operation Record           1.         Click.<br>cart icor           Record Time | LINK OCEAN 1  Aded. Click thisbutton to upload  on "Operation Records" and se in the upper right corner (this  Upload Period PLC of Upload | After completing the ensuring your devia Synchronization" fuenter           | lick on the shopping<br>top:: • • • • • • • • • • • • • • • • • •                                     | the "Data<br>bload tasks, click on<br>بعر العام<br>فی کار<br>العام<br>العام<br>العم<br>الع                              |

|                          | OLSaaS(local s | software for ship) | (1.1.127-24   | 4.07.01)                 |                 | LINK OC                                                                        | EAN 1                                    |                 |                  |    | 中文 EN           | 船长/Master |
|--------------------------|----------------|--------------------|---------------|--------------------------|-----------------|--------------------------------------------------------------------------------|------------------------------------------|-----------------|------------------|----|-----------------|-----------|
| Data Upload(3)           | ) Data Downloa | id Data synchro    | onization his | lory                     |                 |                                                                                |                                          |                 |                  |    | Ø               | )         |
| Purchase                 | Maintain 1     | Repair 1           | Serve         | Operation Record         |                 | Please log ir                                                                  | n OLSaaS                                 |                 |                  |    | © Data Upload S | Settings  |
| LINK OCEAN 1             |                |                    |               |                          |                 | * account                                                                      |                                          | 1               |                  |    | Upload selected | l data 1  |
|                          |                | Table Name/No.     |               |                          |                 | * password                                                                     |                                          |                 | Report Dept. 🔞   | Re | emarks          |           |
|                          |                | 0 / 船舶SMS检查报告      |               |                          |                 |                                                                                |                                          |                 |                  |    |                 |           |
| ● 互海科技<br>ослан LWK тЕСН | OLSaaS(local s | software for ship) | (1.1.127-2    | <b>2, Fi</b><br>4.07.01) | L<br>Il in your | Please log in with your online account of<br>Ocean Link Web account<br>Link OC | olsaes<br>nt and password, ther<br>EAN 1 | J<br>n click "C | onfirm*          |    | 中文   EN         | £./Master |
| Data Upload(3            | ) Data Downloa | ad Data synchro    | onization his | tory                     |                 |                                                                                |                                          |                 |                  |    | 8               |           |
| Purchase                 | Maintain 1     | Repair 1           | Serve         | Operation Record         | 3 data t        | Operation record da                                                            | ata to be uploaded                       |                 |                  |    | 🕲 Data Upload S | Settings  |
| LINK OCEAN 1             |                |                    |               |                          |                 | 1 operation                                                                    | records                                  | 1               |                  |    | Upload selected | l data 1  |
|                          |                | Table Name/No.     |               |                          | Record          |                                                                                |                                          | ptor            | Report Dept. 🕑 🗸 | Re | emarks          |           |
|                          |                | 10 / 船舶SMS检查报告     |               |                          |                 | Data Size 0.74K                                                                | B Cancel Start upload                    | 经理              |                  |    |                 |           |
|                          |                |                    |               |                          |                 |                                                                                |                                          |                 |                  |    |                 |           |

That concludes the introduction of the process of downloading, executing, and uploading operation record data for offline tasks!

# 10、Crew Schedule

Crew schedule, refer to the following steps (click "Crew Schedule" on the homepage of OLISS Vessel):

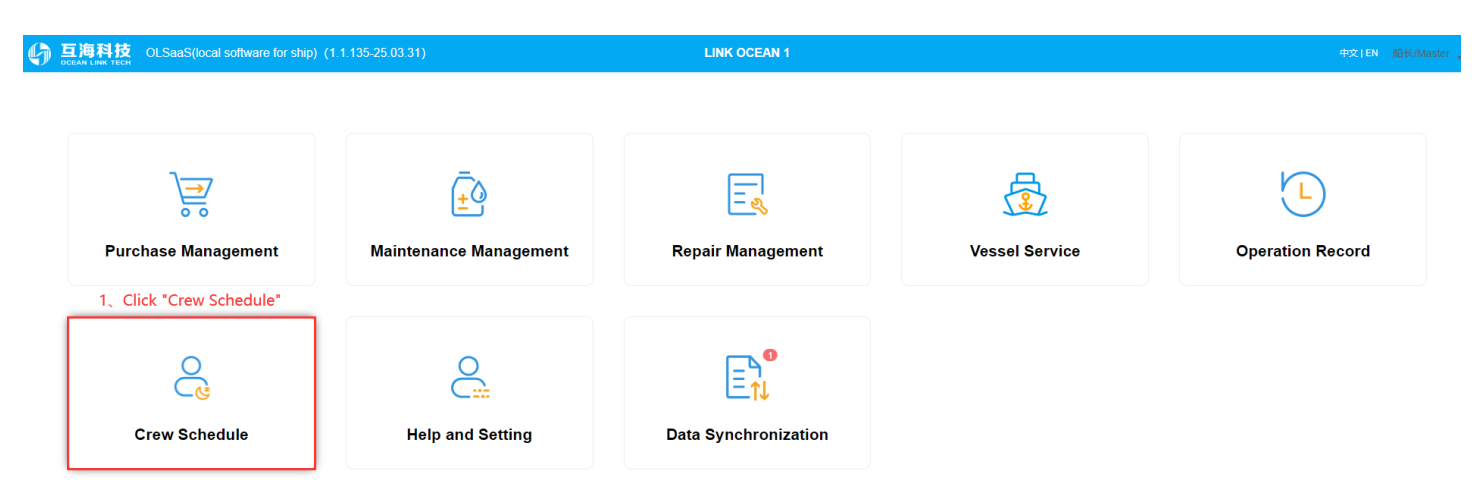

| Daily S | Daily Schedule Monthly Schedule |                                                                                                    |                      |  |  |  |
|---------|---------------------------------|----------------------------------------------------------------------------------------------------|----------------------|--|--|--|
| < 2     | 025-04-08 > Reset               | 2、Click "Export Daily Schedule" 🔶 📧                                                                                                    | xport Daily Schedule |  |  |  |
| #       | Crew/Position                   | Work Time Break Time                                                                                                    | Operation            |  |  |  |
| 1       | CAPT                            | 0       1       2       3       4       5       6       7       8       9       10       11       12       13       14       15       16       17       18       19       20       21       22       23       24         10:00 - 14:00, 18:00 - 22:00       21       22       23       24       Example       Example |                      |  |  |  |
| 2       | Tr. Capt.                       | 0       1       2       3       4       5       6       7       8       9       10       11       12       13       14       15       16       17       18       19       20       21       22       23       24         04:00 - 07:30, 11:30 - 15:00       3       Fill in the crew's schedule by day,       3       Fill in the crew's schedule by day,         24h Break Time(h):       17       Remarks:       Please enter       10       10       10       10       10       10       10       10       10       10       10       10       10       10       10       10       10       10       10       10       10       10       10       10       10       10       10       10       10       10       10       10       10       10       10       10       10       10       10       10       10       10       10       10       10       10       10       10       10       10       10       10       10       10       10       10       10       10       10       10       10       10       10       10       10       10       10       10       10       10                                                                                                    | or fill in batches   |  |  |  |

| ● 互海科技<br>OLSaaS(local software for ship) (1.1.135-25.03.31) | LINK OCEAN 1 | 中文I EN 船长/Maste |
|--------------------------------------------------------------|--------------|-----------------|
| Daily Schedule                                               |              | 8               |

|              | 4            | 、Quickly search for target item | s based on filter criteria | 5、Click "Ac         | d Crew Schedule" to manually  | generate crew schedule        | S               |
|--------------|--------------|---------------------------------|----------------------------|---------------------|-------------------------------|-------------------------------|-----------------|
| Please Selec | t Mor status | ✓ title ✓ Cre                   | w Search                   | Clear               |                               | Add Crew Schedule             | Batch Report    |
| #            | Crew         | Title                           | Month                      | Days of Schedule    | status                        | Operation                     |                 |
| 1            |              | CAPT(01-01day)                  | 2025-05                    | 6、Individual crew m | ember's schedule can be repor | ted, and batch reporting<br>t | is also support |
| 2            |              | CAPT(01-30day)                  | 2025-04                    | 30                  | To be uploaded                |                               | 0               |
| 3            |              | CAPT(01-31day)                  | 2025-03                    | 31                  | Draft                         | Edit To Report                |                 |
| 4            |              | Tr. Capt.(01-01day)             | 2025-05                    | 1                   | Draft 7、Click "Edit           | Edit To Report                |                 |
| 5            |              | Tr. Capt.(01-30day)             | 2025-04                    | 30                  | Draft                         | Edit To Report                |                 |
| 6            |              | Tr. Capt.(01-31day)             | 2025-03                    | 31                  | Uploaded                      |                               |                 |
| 7            |              | C/O(01-01day)                   | 2025-05                    | 1                   | Draft                         | Edit To Report                |                 |
| 8            |              | C/O(01-30day)                   | 2025-04                    | 30                  | Draft                         | Edit To Report                |                 |
| Э            |              | C/O(01-31day)                   | 2025-03                    | 31                  | Draft                         | Edit To Report                |                 |
| 10           |              | C/O/01 01dav)                   | 2025.05                    | 1                   | Draft                         | Edit To Report                |                 |

|         |                       | Step 7 click to enter the mo | nthly schedule details interface :  | Monthly Schedule Details                                                      | 0                 |
|---------|-----------------------|------------------------------|-------------------------------------|-------------------------------------------------------------------------------|-------------------|
|         |                       | Step 7 click to enter the mo | string schedule details interface . |                                                                               | •                 |
| ve<br>1 | ssel: LINK O          | CEAN Crew: Month: 2          | 2025-03 Days of Schedule: 3<br>1day | 8、Click to export this monthly schedule details interface 🔶 Export This Month | Report Directly   |
|         | crewSched<br>ule.Date | CAPT (01-31day)              | Wo                                  | rk Time Break Time                                                            | Operation         |
|         |                       |                              |                                     | 9、Click to directly report the                                                | e crew's schedule |
|         |                       | 0 1 2 3 4 5                  | 6 7 8 9 10 11 12 13                 | 14 15 16 17 18 19 20 21 22 23 24                                              |                   |
|         | 1                     |                              |                                     |                                                                               | 6                 |
|         |                       | 24h Break Time(h): 16        | Remarks: Please enter               |                                                                               |                   |
|         |                       |                              |                                     |                                                                               |                   |

|                                                                                      | 科技 OLSaaS(local software for ship | p) (1.1.135-25.03.31) | LIN     | K OCEAN 1        |                |                |     |
|--------------------------------------------------------------------------------------|-----------------------------------|-----------------------|---------|------------------|----------------|----------------|-----|
| Daily Se                                                                             | chedule Monthly Schedule          |                       |         |                  |                |                | 8   |
| Daily Schedule       Monthly Schedule         Pending Approval of Crew Rest Schedule |                                   | Batch Report          |         |                  |                |                |     |
| #                                                                                    | Crew                              | Title                 | Month   | Days of Schedule | status         | Operation      | •   |
| 1                                                                                    |                                   | CAPT(01-01day)        | 2025-05 | 1                | Reported       |                | · · |
| 2                                                                                    |                                   | CAPT(01-30day)        | 2025-04 | 30               | To be uploaded |                |     |
| 3                                                                                    |                                   | CAPT(01-31day)        | 2025-03 | 31               | Draft          | Edit To Report |     |

咬 | EN 船长/

| 5 crew        | schedule                        |                                         |                                |                                        |                                    |               |  |
|---------------|---------------------------------|-----------------------------------------|--------------------------------|----------------------------------------|------------------------------------|---------------|--|
| #             | Crew                            | Title                                   | Month                          | Days of Schedule                       | Apply Person                       | Operation     |  |
| 1             |                                 | CAPT(01-01day)                          | 2025-05                        | 1                                      | 船长/Master                          |               |  |
|               |                                 | 11,                                     | On the crew schedule page to b | e approved, click the "Approval" ic    | on in the "Operation" column 🧹     | Approval      |  |
|               |                                 |                                         |                                |                                        |                                    |               |  |
|               |                                 |                                         |                                |                                        |                                    |               |  |
|               |                                 |                                         |                                |                                        |                                    |               |  |
|               |                                 |                                         | Monthly Schedule Details       | ;                                      |                                    | 8             |  |
| vessel:<br>1  | LINK OCEAN Crew: Mo             | nth: 2025-05 Days of Schedule: 1<br>day |                                |                                        | Export This Month Pass Ap          | proval Return |  |
| crew:<br>ule. | Sched CAPT (01 - 01day)<br>Date |                                         | Work Time Bre                  | ak Time<br>12 Master clicks "Dass Appr | oval" or "Return" according to the | Operation     |  |
|               |                                 |                                         |                                |                                        | oval of Retain according to the    |               |  |
|               | 0 1 2 3 4                       | 5 6 7 8 9 10 11                         | 12 13 14 15 16 17 18           | <br>19 20 21 22 23 24                  |                                    |               |  |
|               | 04:00 - 10:30, 17:30 - 21:00    | 04:00 - 10:30, 17:30 - 21:00            |                                |                                        |                                    |               |  |
|               | 24h Break Time(h): 14           | Remarks: Please enter                   |                                |                                        |                                    |               |  |
|               |                                 |                                         |                                |                                        |                                    |               |  |
|               |                                 |                                         |                                |                                        |                                    |               |  |

## Crew schedule upload, refer to the following steps:

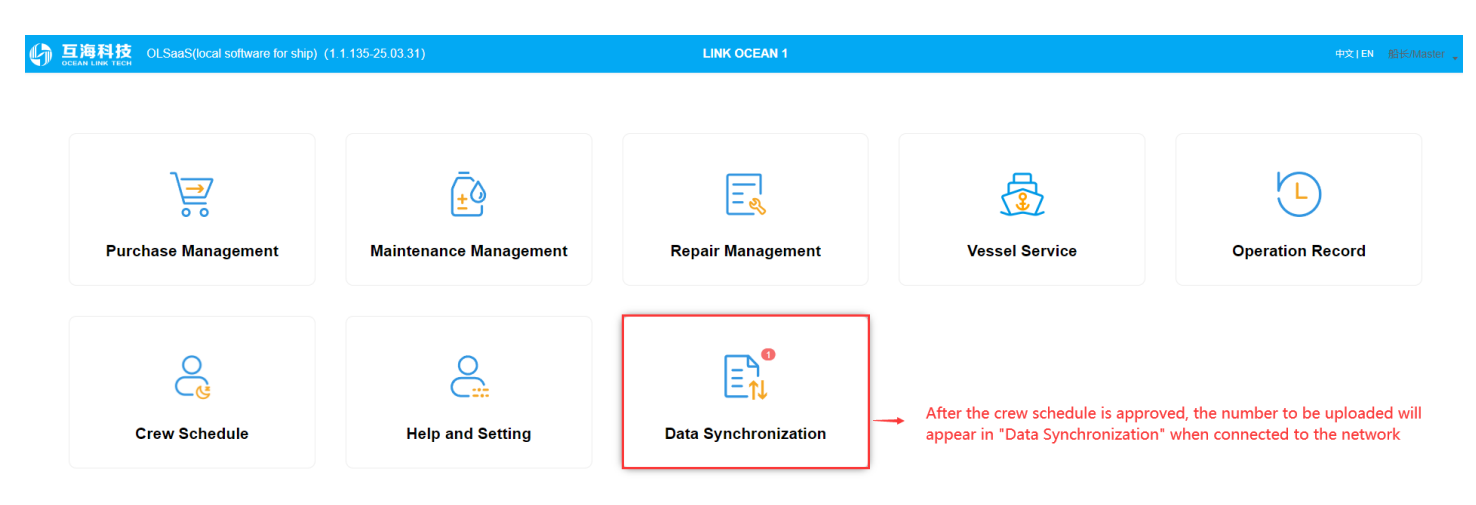

| 6                                                         | <b>互海科技</b> | OLSaaS(local software for ship) (1.1.135-25.0 | 3.31) LINK O                                                 | CEAN 1                                                                                            | 中文   EN 船长/Master 。                |
|-----------------------------------------------------------|-------------|-----------------------------------------------|--------------------------------------------------------------|---------------------------------------------------------------------------------------------------|------------------------------------|
| Data Upload(1) Data Download Data synchronization history |             |                                               |                                                              |                                                                                                   | 8                                  |
|                                                           | Purchase    | Maintain Repair Serve Operation F             | Record Crew Schedule 1 data to be uploaded, Click thisbutton | to upload                                                                                         | Data Upload Settings               |
|                                                           |             |                                               | 1、Click "Crew Sche<br>the shopping cart i                    | edule", select the specific crew schedule, and t<br>n the upper right corner ( needs to be connec | hen click on ted to the internet ) |
|                                                           | #           | Crew                                          | Title                                                        | Month                                                                                             | Days of Schedule                   |
|                                                           | 1           |                                               | CAPT(01-30day)                                               | 2025-04                                                                                           | 30 🕑                               |
|                                                           |             |                                               |                                                              |                                                                                                   |                                    |

×

| rew Schedul | Please log in OLSaaS                             |
|-------------|--------------------------------------------------|
|             | * account                                        |
|             |                                                  |
|             | * password                                       |
|             | Cancel Login                                     |
|             | Please log in with your online account of OLSaaS |

# 2、Fill in your OLISS Web account and password, then click "Login"

| Crew Schedule 1 | Crew Work               | time Upload                   |             |
|-----------------|-------------------------|-------------------------------|-------------|
|                 | Month                   | To be uploaded                |             |
|                 | 2025-04                 | 1                             | h           |
| CAP             | Data Size 1.36          | KB Cancel Start upload        | D4          |
| 3、After         | confirming the crew's s | ↓<br>chedule data, click "Sta | art upload" |

# 11、Help and Setting

"Help and Setting" includes user management, version update, and help functions.

| 6 | 互海科技 | OLSaaS(local software for ship) | (1.1.135-25.03.31) |
|---|------|---------------------------------|--------------------|
|---|------|---------------------------------|--------------------|

LINK OCEAN 1

中文|EN 船长/Ma

| Whe     | Purchase Management                 | Maintenance Mar                     | nagement                                 | Repair Management                                                                   | od" Heln" will a | Vessel Service                                                                                                    | Coperation Record |
|---------|-------------------------------------|-------------------------------------|------------------------------------------|-------------------------------------------------------------------------------------|------------------|----------------------------------------------------------------------------------------------------|-------------------|
|         | Crew Schedule                       | Help and Setting , option           | tser management<br>ersion Update<br>letp | Data Synchronization                                                                |                  | year                                                                                                    |                   |
|         | 科技 OLSaaS(local software for s      | ship) (1.1.127-24.07.01)            |                                          | LINK OCEAN 1                                                                        |                  |                                                                                                    | 中文   EN 船长/Mas    |
| ို့ ပ   | ser management It is prim           | narily used for adding new          | users and configu                        | iring user permissions on th                                                        | e ship-side      |                                                                                                    | 8                 |
| Pleas   | e select Departme 🗸 📔 Please select | user statu \vee 🗌 Crew mobile numbe | r / na Search                            | Clear                                                                               |                  |                                                                                                    | +New users        |
| No.     | account                             | full name                           | Department                               | title                                                                               | status           | Scope of authority                                                                                                    | Operation         |
| 1       | master                              | 船⊬Master                            | Deck Dept.<br>Engine Dept.               | Я8∺5лMaster                                                                         | Normal           | Purchase application<br>Purchase summary voucher preparation<br>User Management<br>Check for update<br>Enquiry data upload<br>Base data<br>Maintenance Management<br>Maintain Data Download<br>Maintain Data Upload<br>Repair Summary Application<br>Repair Data Download<br>Repair Data Download<br>Service Summary Application<br>Service Summary Application<br>Service Data Upload<br>Operation Record<br>Operation Record Data Download<br>Operation Record Data Upload<br>Operation Record Data Upload<br>auto upload config | ٤                 |
| 2       | chief_engineer                      | \$201년-Chief Engineer               | Engine Dept.                             | 轮机长/Chief Engineer                                                                  | Normal           | Purchase application<br>Purchase summary voucher preparation<br>Maintenance Management<br>Repair Summary Application<br>Repair Summary<br>Service Application<br>Service Application<br>Operation Becord                                                                                                    | ٤ ه               |
| () 互海   | 科技 OLSaaS(local software for s      | ship) (1.1.127-24.07.01)            |                                          | LINK OCEAN 1                                                                        |                  |                                                                                                    | 中文   EN 船长/Maste  |
| CEAN LI |                                     |                                     |                                          |                                                                                     |                  |                                                                                                    |                   |
|         | <b>Purchase Management</b>          | <b>Maintenance Ma</b>               | nage                                     | Version Detection Current Version1.1.127-24.07.07 Talk about it later Check for upp | 1<br>dates       | Vessel Service                                                                                                    | Coperation Record |
|         | Help and Setting                    | Data Synchron                       | While connecte                           | ↓<br>d to the internet, you can ch                                                  | neck for and up  | date the ship-side version                                                                                                    |                   |

### 1. (Purchase Management)

(1) (Purchase Management) (1) (Purchase Bern application) : Crews click "New Item" to add new Items. After adding Items, you can click "Report Separately" to report them to the **Chief Officer/Chief Engineer**(the Items will be moved to the interface of "(Purchase Summary Application), on the **CoiCE** can make a Purchase Summary Application), or you can click "Make Purchase Application" to make a Purchase Summary Application. (1) (Purchase Summary Application), or you can click "Make Purchase Application" to make a Purchase Summary Application. (1) (Purchase Summary Application), in the **rews** can click "Make Purchase Application" to make a Purchase Summary Application. (2) (Purchase Summary Application) : The **Chief Officer/Chief Engineer** will collect and make the purchase order according to the item is reported by **crews**. Click "Move To Be Uploaded" (the purchase application will be moved to the "Data Upload"module) and wait for the **Master** to be on ster to be on-Ine. "If there is no LAN, the Chief Officer/Chief Engineer will click "Import Items " after receiving the compressed package of the items list copied by the crew's U disk, and check the items to make the purchase application. Then the Chief Officer/Chief Engineer can click the "Export to Upload" and copies the file to the Master by U disk. , (Maintenance Management)

### 2,

(1) Maintenance Managements/ (1) Maintenance Managements/ (2) (Maintenance Managements/): In the Interface of (Data Download), choose the Maintenance Data Download', the Master can first log in to OLSaaS online account to complete the download of maintenance plan.
(2) (Maintenance Managements/): In the Interface of (Maintenance Management), Crews can click "Edi" to complete the maintenance plan. The completed items are automatically submitted to the "Data Upload' module, and the Master will be informed to check and upload data online. Before the Master uploads the data, the maintenance flans, the maintenance flans, the mainte

### (Data Upload) 3

( Otat Upload)
(1) (Purchase Application Upload Network) : In the interface of (Purchase Application Upload Network) , the Master can select the purchase document, cick to upload, and enter the account password of OLSaaS online version to complete the data upload.
(2) (Maintenance Performance Upload Network) : In the interface of (Purchase Application Upload Network) , the Master can select the purchase document, cick to upload, and enter the account password of OLSaaS online version to complete the data upload.
(2) (Maintenance Performance Upload Network) : In the interface of (Maintenance Performance Upload Network) , the Master can select the maintenance items, cick to upload, and enter the account password of OLSaaS online version, and complete the data upload.
(3) (Repair Summary Application) : The Chief Officer/Chief Engineer shall summarize and make an application from according to the items reported by the crews, cick 'Move To Be Uploaded'(that is 'Data Upload' module), and wait for the Master to be on-line.
'If there is no LAN, The Chief Officer/Chief Engineer will cick 'Import to Report' after receiving the compressed package of the repair items list copied by the crews U disk, and check the items to make the application form. Then the Chief Officer/Chief Engineer can click the "Export to Upload" and copies the lite to the Master by U disk.

### 4, 《Vessel Service》

(1) (Service Application): Crews can click "Add Application", and then click "Make Service Application" to report the items to the **Chief Officer/Chief Engineer** (that is the interface of {Service Summary Application}). 'If there is no LAN, the crews can tick the service items and click "Export to Report" and copy the file to the **Chief Officer/Chief Engineer** by U disk. (2) (Service Summary Application): The **Chief Officer/Chief Engineer** will click "Import to Report" and copy the terms reported by the items reported by **crews**. Click "Move To Be Uploaded" (that is the (Data Upload) module) and wait for the **Master** to be on-line. 'If there is no LAN, the **Chief Officer/Chief Engineer** will click "Import to Report" after receiving the compressed package of the items list copied by the **crew's** U disk, and check the items to make the application form. Then the **Chief Officer/Chief Engineer** can click "Export to Upload" and

### copies the file to the Master by U disk

copies time to time master by 0 bask. (1) Operation Record) (1) Operation Record): Each crew members opens (2) Execution (4) Coperation Record): Each crew members opens (2) Execution (4) Coperation Record): Each crew members opens (3) Execution (4) Coperation Record): Each crew members opens (4) Execution (4) Coperation Record): Each crew members opens (5) Execution (4) Coperation Record): Each crew members opens (5) Execution (4) Coperation Record): Each crew members opens (5) Execution (4) Coperation Record): Each crew members opens (6) Execution (4) Coperation Record): Each crew members opens (6) Execution (4) Coperation Record): Each crew members opens (7) Execution (4) Coperation Record): Each crew members opens (7) Execution (4) Copens (7) Execution (4) Ex

### 6, 《Crew Rest Schedule》

(1) Crew Net Concent of the Concent of Concent of Conce nding crew member's "Monthly Schedule" w member's monthly schedule to the Master for review. The Master reviews the monthly schedule in the "Crew Monthly Schedule to

### 《Data Upload》

() (Durchase Application Upload Network): In the interface of (Purchase Application Upload Network), the Master can select the purchase document, click to upload, and enter the account password of OLISS online version to complete the data upload.
 (?) (Purchase Application Upload Network): In the interface of (Purchase Application Upload Network), the Master can select the purchase document, click to upload, and enter the account password of OLISS online version, and complete the data upload.
 (?) Maintenance Performance Upload Network): In the interface of (Maintenance Performance Upload Network), the Master can select the repair application forms, click to upload, and enter the account password of OLISS online version, and complete the data upload.
 (3) Repair Application Upload Network): In the interface of (Maintenance Performance Upload Network), the Master can select the repair application forms, click to upload, and enter the password of the online version of OLISS to complete the data upload.
 (4) Vessel Service Upload Network): In the interface of (Service Data Upload Network), the Master can select the application forms, click to upload, and enter the password of the online version of OLISS to complete the data upload.
 (5) Operation Record Upload In the interface of (Operation Record Data Upload Network), the Master can select the operation record Items, click to upload, and enter the password of the online version of OLISS to complete the data upload.